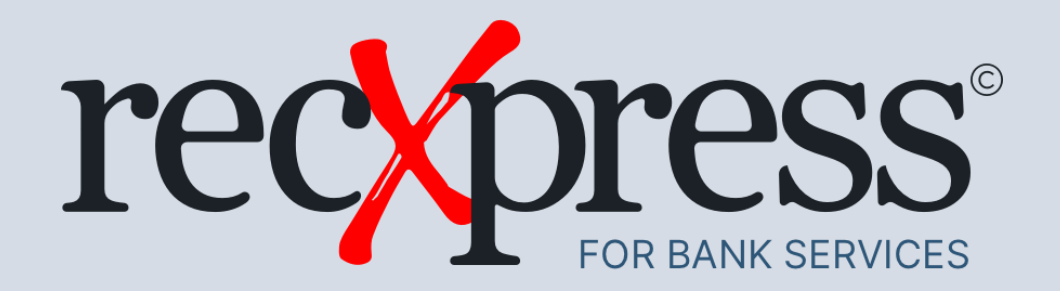

### Sample Data For RecXpress for Bank Services

Products: RecXpress for Bank Services Web UIs

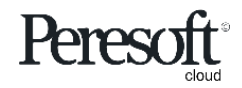

Works with sage 300 cloud

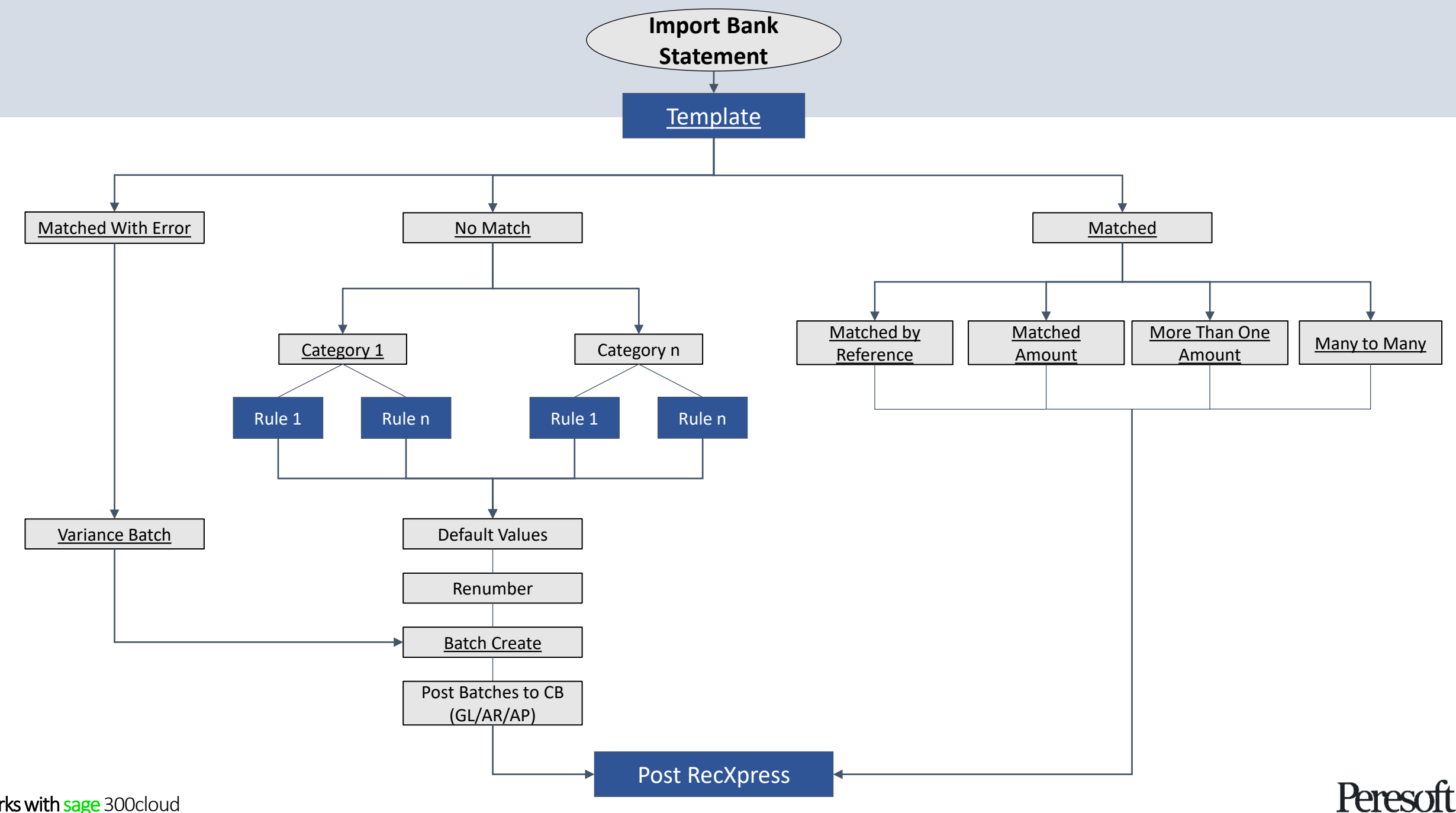

Works with sage 300 cloud

- Preparing the Sample Data
- <u>Rules</u>
- Basic Screen Information
- Importing The Bank Statement
- Matching Entries
- Multiple Match Entries
- Matched With Error and No Match
- <u>Create a Rule for No Match Entry</u>
- <u>Create Batch With Match With Error</u>
- Create Batch With No Match Entries
- <u>AR and AP Batches</u>
- Posting the Bank Reconciliation

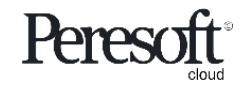

### Use Peresoft's Sample Data

# RecXpressSampleImport.csv

is unzipped to .../CX6?A/Sample

#### Go to: www.Peresoft.com/spdown

and select the relevant version from the **Download Groups** displayed

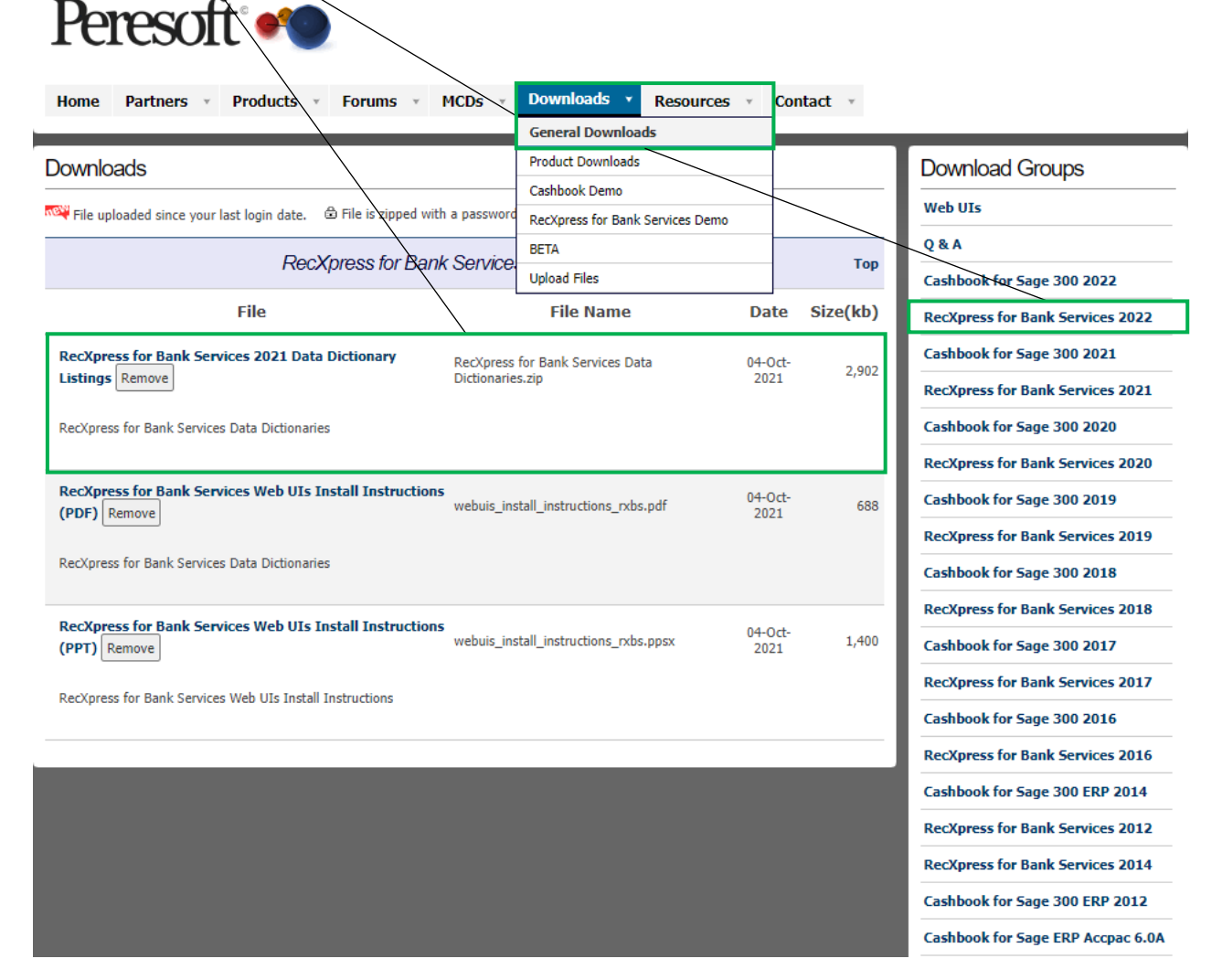

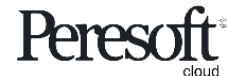

## RecXpress for Bank Services Sample Data Files

#### The following import files were used to create the sample data:

Import files for the RecXpress for Bank Services setup tables are installed to the Sample Data directory:

dist\_codes.xlsx - Distribution Codes dist\_sets.xlsx - Distribution Sets cxdflt\_saminc.xlsx - RecXpress Defaults RecXpressSampleImport.csv - RecXpress Bank Statement

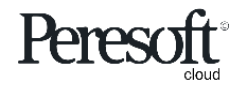

## Creating RecXpress Sample Data

File

#### Distribution Codes and Distribution Sets

Go to Common Services | Bank Services | Bank Setup | Distribution Codes Go to File | Import

Select the browse button and import dist\_codes.xlsx

Go to Common Services | Bank Services | Bank Setup | Distribution Sets Select the browse button and import **dist\_sets.xlsx** 

| 💠 SAMINC - Bank Distribution Codes                                            |                                                                     | - 0                                                         | ×                                                  |
|-------------------------------------------------------------------------------|---------------------------------------------------------------------|-------------------------------------------------------------|----------------------------------------------------|
| File Help                                                                     |                                                                     |                                                             |                                                    |
| Print  Print  Customize  / /  Import  Export  ax Authority Description  Close | ✓ Import<br>File<br>Type: Excel 2007                                |                                                             | x                                                  |
|                                                                               | File: D:\Sage\Sage30                                                | )\CX69A\Sample\dist_codes.xls                               | sx Browse                                          |
|                                                                               | Record<br>Bank_Distribution_Codes<br>Bank_Distribution_Codes_T      | Table<br>Bank_Distribution_Codes<br>Bank_Distribution_Codes | Status<br>Import ready<br>Import ready             |
| Add Delete                                                                    | Field<br>*Distribution Code<br>Description<br>G/L Account<br>Status | Contents<br>TYPE<br>DESC<br>ACCT<br>INACTIVE                | Data Type<br>String<br>String<br>String<br>Boolean |
|                                                                               | Load Script Save Script                                             | ]                                                           | OK Cancel                                          |

#### **RecXpress Template**

Go to Common Services | Bank Services | RecXpress Setup | RecXpress Rules Go to File | Import

Select the browse button and import cxdflt\_saminc.xlsx

| AMINC - C/X RecXpr<br>Help | ress Rules          |                   | -                                | · □ ×             |
|----------------------------|---------------------|-------------------|----------------------------------|-------------------|
| rint                       |                     |                   |                                  |                   |
| rint Setup                 |                     |                   | <u> </u>                         |                   |
| ustomize                   |                     |                   | Auto# Prefix Next                | Number            |
| nport                      | ► ► < +             |                   |                                  |                   |
| ‹port                      |                     | 🖌 🖉 Import        |                                  | X                 |
| eset Reference Numbers     | Entry Description C | File              |                                  |                   |
| lose                       |                     | Type: Excel       | 2007 V Title Record              | Insert/Update ~   |
| 1036                       |                     | File: D:\Sa       | ge\Sage300\CX69A\Sample\cxdflt_s | aminc.xlsx Browse |
|                            |                     | Record            | Table                            | Status            |
|                            |                     | RecXpress_Defau   | lts RecXpress_Defaults           | Import not ready  |
|                            |                     |                   |                                  |                   |
|                            |                     | Field             | Contents                         | Data Type         |
|                            |                     | *Rules Template   | <default value=""></default>     | String            |
|                            |                     | *Bank Format      | <default value=""></default>     | Integer           |
|                            |                     | *Category         | <default value=""></default>     | String            |
|                            |                     | *Transaction Code | e <default value=""></default>   | String            |
|                            |                     | *Uniquifier       | <default value=""></default>     | Integer           |
|                            |                     | Tomplate Descript | ion (Default Values)             | String            |

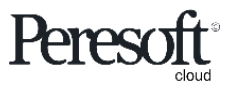

# Multiple Bank Formats Already Available

| emb :          | opuons dank ronnats Ifat | Isaciion Coues Rules Securi | ny                       |                |                         |                           | C.                        |             |  |
|----------------|--------------------------|-----------------------------|--------------------------|----------------|-------------------------|---------------------------|---------------------------|-------------|--|
| /X RecX        | press Banks              |                             |                          | 🕺 SA           | MINC - RecXpress Ba     | anks                      |                           | -           |  |
|                |                          |                             |                          | File           | Help                    |                           |                           |             |  |
| Region         |                          |                             |                          |                | A.1-                    |                           |                           |             |  |
| Asia           |                          | •                           |                          | Region         | Asia                    | ~                         |                           |             |  |
| III Edit Colum | ns                       |                             |                          | Bank           | Bank Name               | Format Name               | Display Name              | Country     |  |
|                |                          |                             |                          | 18             | HSBC Hong Kong          | Hong Kong Bank            | Hong Kong Bank            | China       |  |
| Bank Number    | Bank Name                | Format Name                 | Display Name             | Country 31     | CIMB Bank               | SAMM                      | BHL Bank                  | Malaysia    |  |
| 18             | HSBC Hong Kong           | Hong Kong Bank              | Hong Kong Bank           | China 43       | CIMB Bank               | Standard Chartered (Bangk | Standard Chartered Bank   | Thailand    |  |
| 31             | CIMB Bank                | SAMM                        | BHL Bank                 | Malaysia 50    | Siam Commercial Bank    | Siam Commercial-Cash Ma   | Siam Commercial Bank (T   | Thailand    |  |
| 43             | CIMB Bank                | Standard Chartered (Banok   | Standard Chartered Bank  | Thailand 53    | Bank of Asia            | Current BOA               | Bank of Asia              | Thailand    |  |
|                | OIMD Dank                | Standard Onancica (Bangk    | Standard Chartered Dank  | 59             | HSBC Bank - Korea       | HSBC Bank - Korea         | HSBC Bank - Korea         | Korea       |  |
| 50             | Siam Commercial Bank     | Siam Commercial-Cash Ma     | Siam Commercial Bank ( T | Thailand 60    | HSBC Bank - Malaysia    | HSBC Bank - Malaysia      | HSBC Bank - Malaysia      | Malaysia    |  |
| 53             | Bank of Asia             | Current BOA                 | Bank of Asia             | Thailand 61    | HSBC Bank - Thailand    | HSBC Bank - Thailand      | HSBC Bank - Thailand      | Thailand    |  |
| 59             | HSBC Bank - Korea        | HSBC Bank - Korea           | HSBC Bank - Korea        | Korea 62       | HSBC Bank - Philippines | HSBC Bank - Philippines   | HSBC Bank - Philippines   | Philippines |  |
| 60             | HSBC Bank - Malaysia     | HSBC Bank - Malaysia        | HSBC Bank - Malaysia     | Malaysia 71    | Maybank                 | Maybank Berhad            | Maybank Berhad            | Malaysia    |  |
|                |                          |                             |                          | 72             | Citibank - Malaysia     | Citibank Berhad           | Citibank Berhad           | Malaysia    |  |
| 61             | HSBC Bank - Thailand     | HSBC Bank - Thailand        | HSBC Bank - Thailand     | Thailand 75    | Affin Bank              | Affin Trust               | Affin Trust               | Malaysia    |  |
| 62             | HSBC Bank - Philippines  | HSBC Bank - Philippines     | HSBC Bank - Philippines  | Philippines 77 | Mega International Co   | ICBC Bank                 | ICBC Bank                 | China       |  |
| 71             | Maybank                  | Maybank Berhad              | Maybank Berhad           | Malaysia 86    | Public Bank             | Public Bank               | Public Bank               | Malaysia    |  |
|                |                          |                             |                          | 87             | Alliance Bank           | Alliance Bank             | Alliance Bank             | Malaysia    |  |
| N .            | Page 1 of 3 🕨 🕨          |                             |                          | 104            | CIMB Bank               | Bumiputra Commerce Bank   | Bumiputra-Commerce Bank   | Malaysia    |  |
|                |                          | 1                           |                          | 119            | TeamLease               | TeamLease                 | TeamLease                 | India       |  |
|                |                          |                             |                          | 127            | DBS Bank Singapore      | DBS Ideal (CSV)           | DBS Ideal (Singapore)     | Singapore   |  |
|                |                          |                             |                          | 132            | Standard Chartered - B  | Csv                       | Standard Chartered Bank o | Bangladesh  |  |

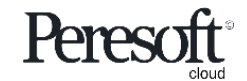

- Preparing the Sample Data
- <u>Rules</u>
- Basic Screen Information
- Importing The Bank Statement
- Matching Entries
- <u>Multiple Match Entries</u>
- Matched With Error and No Match
- <u>Create a Rule for No Match Entry</u>
- <u>Create Batch With Match With Error</u>
- <u>Create Batch With No Match Entries</u>
- AR and AP Batches
- Posting the Bank Reconciliation

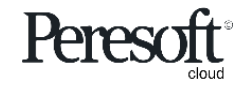

## Create Unlimited Rules to Match Transactions to Default Values

| sag      | <b>je</b> 300           |                            |                                 |                 | 🔒 Sessi             | ion Date: Nov 30, 2020                      | Administrator 👻                                      | SAMINC                | Q          | Help Si        | ttings Tools   |                                      |
|----------|-------------------------|----------------------------|---------------------------------|-----------------|---------------------|---------------------------------------------|------------------------------------------------------|-----------------------|------------|----------------|----------------|--------------------------------------|
|          | C/X Setup : Options Opt | tional Fields Bank Formats | Transaction Codes Rules Securit | у               |                     |                                             |                                                      |                       |            |                |                |                                      |
| Ē≁.      | C/X RecXpress Ru        | ules                       |                                 |                 |                     |                                             |                                                      | Options               | ¢ (        | Create New     |                |                                      |
| ł        | Rules Template *        |                            |                                 |                 |                     |                                             |                                                      |                       |            | * Requ         | ired           |                                      |
| ô        | SAMPLE                  | ← Q NetBank B              | Business (CSV)                  | NetBank Busines | ss CSV              |                                             |                                                      |                       |            |                |                |                                      |
| 血        | Category *              |                            | STOPORDERS                      |                 | Auto # Prefix       | Next Number                                 | 0                                                    |                       |            |                |                |                                      |
|          |                         |                            |                                 |                 |                     |                                             | ~                                                    |                       |            |                |                |                                      |
|          | + Add Line 💼 Delete Li  | ine III Edit Columns       |                                 |                 |                     | 🎉 SAMINC - C/X Rec                          | Xpress Rules                                         |                       |            |                |                | ×                                    |
| =        | Transaction Code        | Description                | Entry Description               | Compare Method  | Compare Description | File Help                                   |                                                      | NetPage Pusing        | as (CS\A   |                | NetBank Rue    | none CSV                             |
| -        | 008                     | Stop order                 | Gould Manufacturer              | LIKE            | Gould               | Rules Template                              |                                                      |                       | ss (CSV)   |                | NetBank Bus    | ness CSV                             |
|          | 023                     | Stop Order Ceded           | Excide and Matched Invoices     | LIKE            | Exide               | Caregory Serup Caregory 1                   | vantenance                                           |                       |            |                | A. 4. #*       | Deefer Mart Marthag                  |
| e        | 024                     | Magtape                    |                                 | LIKE            | CHLORIDE            | Category 🛛 🖣 🖣                              | STOPORDERS •                                         | N Q + STO             | PORDERS    |                |                |                                      |
| Ħ        | 025                     | Magtape                    |                                 | None            |                     | Q, Tr.Code Descrip                          | ion Entry Description                                | Compare               | e Method C | Compare Descri | . Q. Account C | o Account Descri Q ^                 |
|          | 068                     |                            |                                 | None            |                     | - 008 Stop or<br>023 Stop On<br>123 Stop On | ler Gould Manufacture<br>der Ceded Excide and matche | e LIKE<br>ed inv LIKE | G          | iould<br>xcide | 2040 2040 2040 | Accts payable, c<br>Accts payable, c |
| *        | 123                     | Stop Order                 |                                 | None            |                     | - Stop Un                                   | Jer                                                  | LIKE                  | u          | londe          | 2040           | Accts payable, c                     |
| al       |                         |                            |                                 |                 |                     |                                             |                                                      |                       |            |                |                |                                      |
| <b>X</b> |                         |                            |                                 |                 |                     |                                             |                                                      |                       |            |                |                |                                      |
|          | 4                       |                            |                                 |                 |                     |                                             |                                                      |                       |            |                |                |                                      |
|          | Page 1 of               | 1 🕨 🖻                      |                                 |                 |                     |                                             |                                                      |                       |            |                |                |                                      |
|          |                         |                            |                                 |                 |                     |                                             |                                                      |                       |            |                |                | ~                                    |
|          |                         |                            |                                 |                 |                     | <                                           |                                                      |                       |            |                |                | >                                    |
|          |                         |                            |                                 |                 |                     | Save Delete                                 | <u>N</u> ew Option                                   | nal Fields            |            |                |                | Qose                                 |

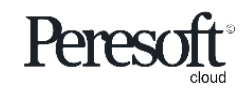

## Rules – Transaction Code Only

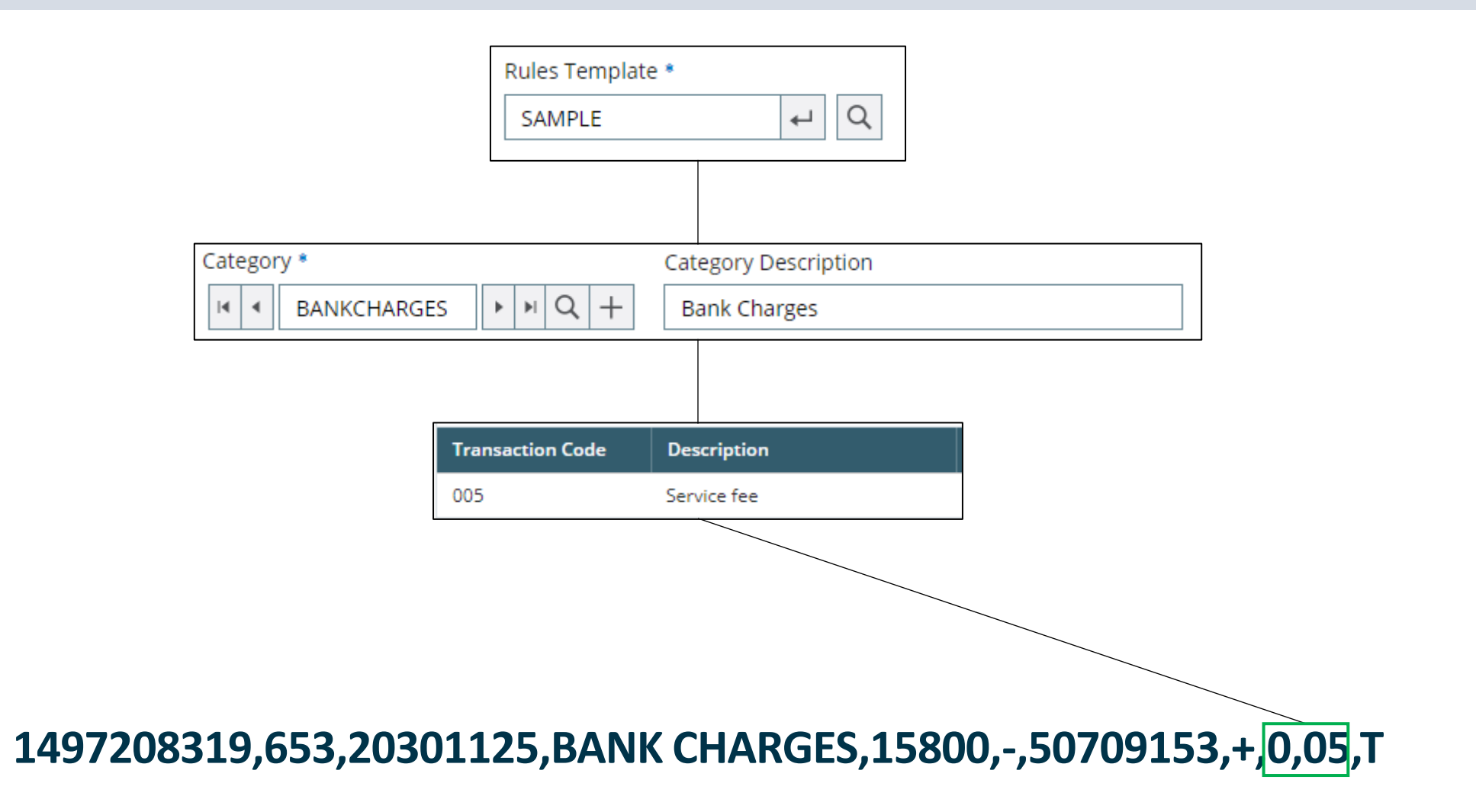

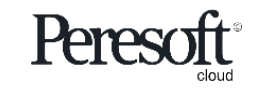

# Rules – Compare Method = (EQUAL)

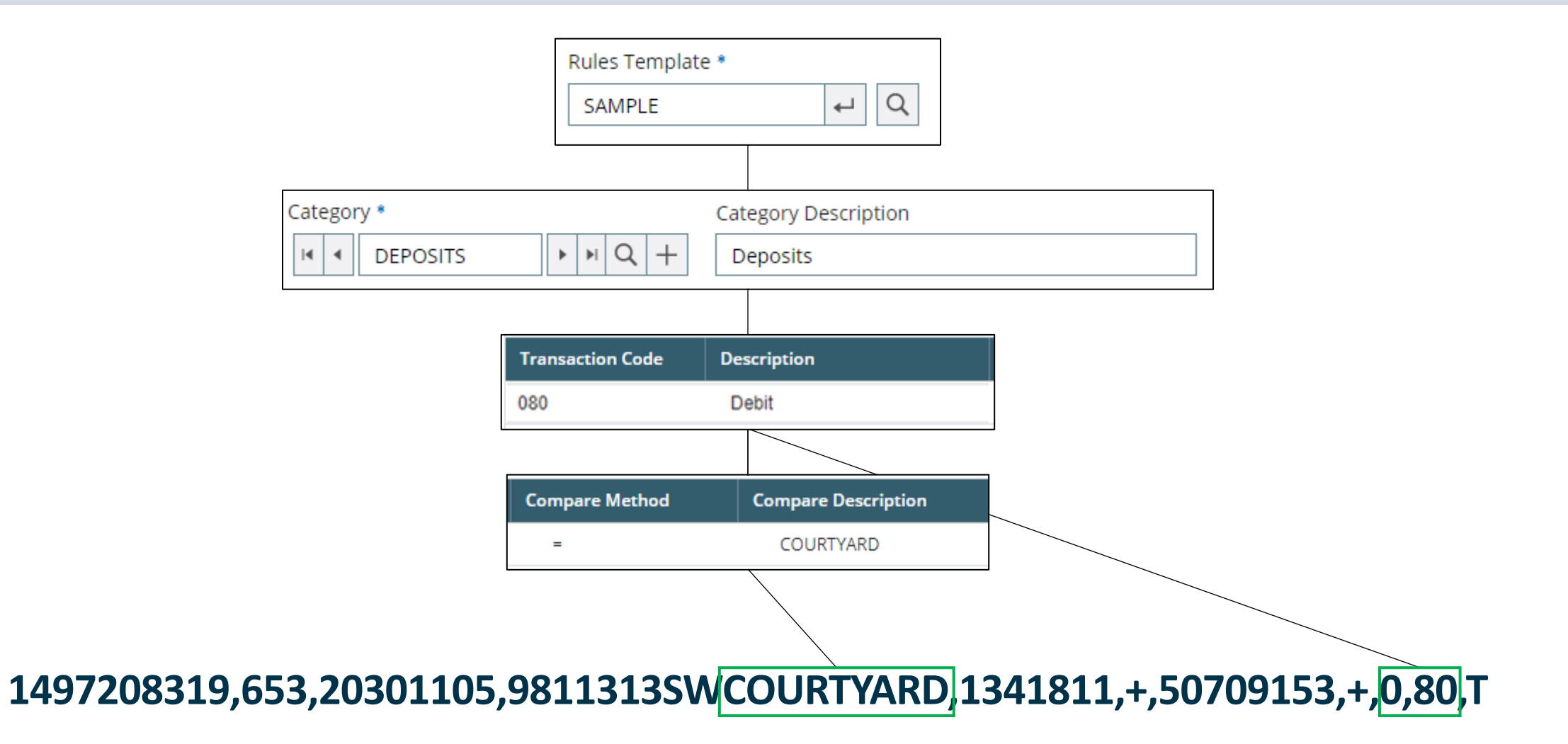

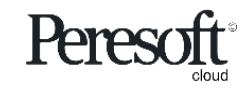

# Rules – Compare Method LIKE

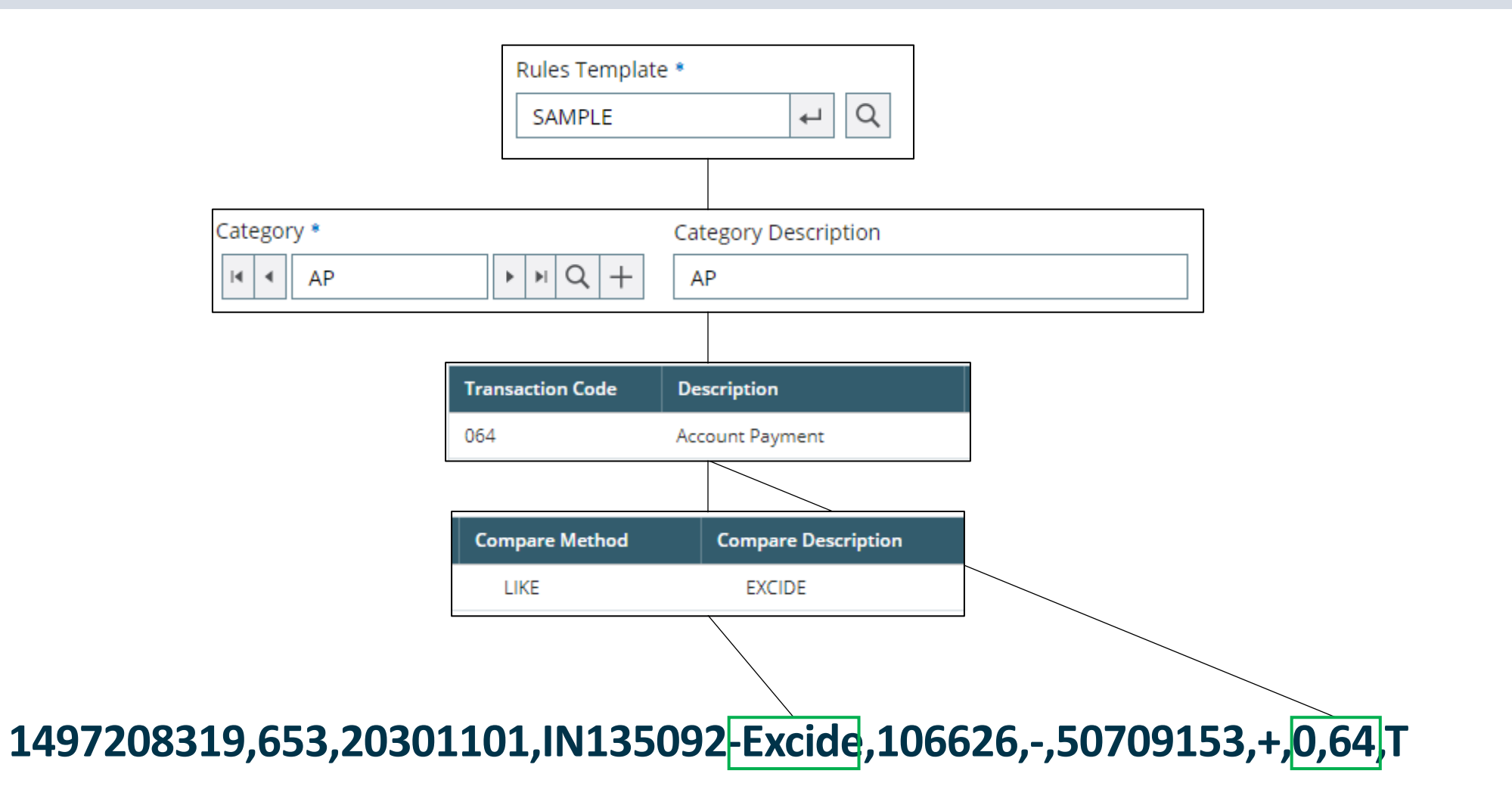

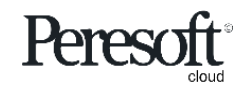

# Rules – Compare Method EQUAL (?)

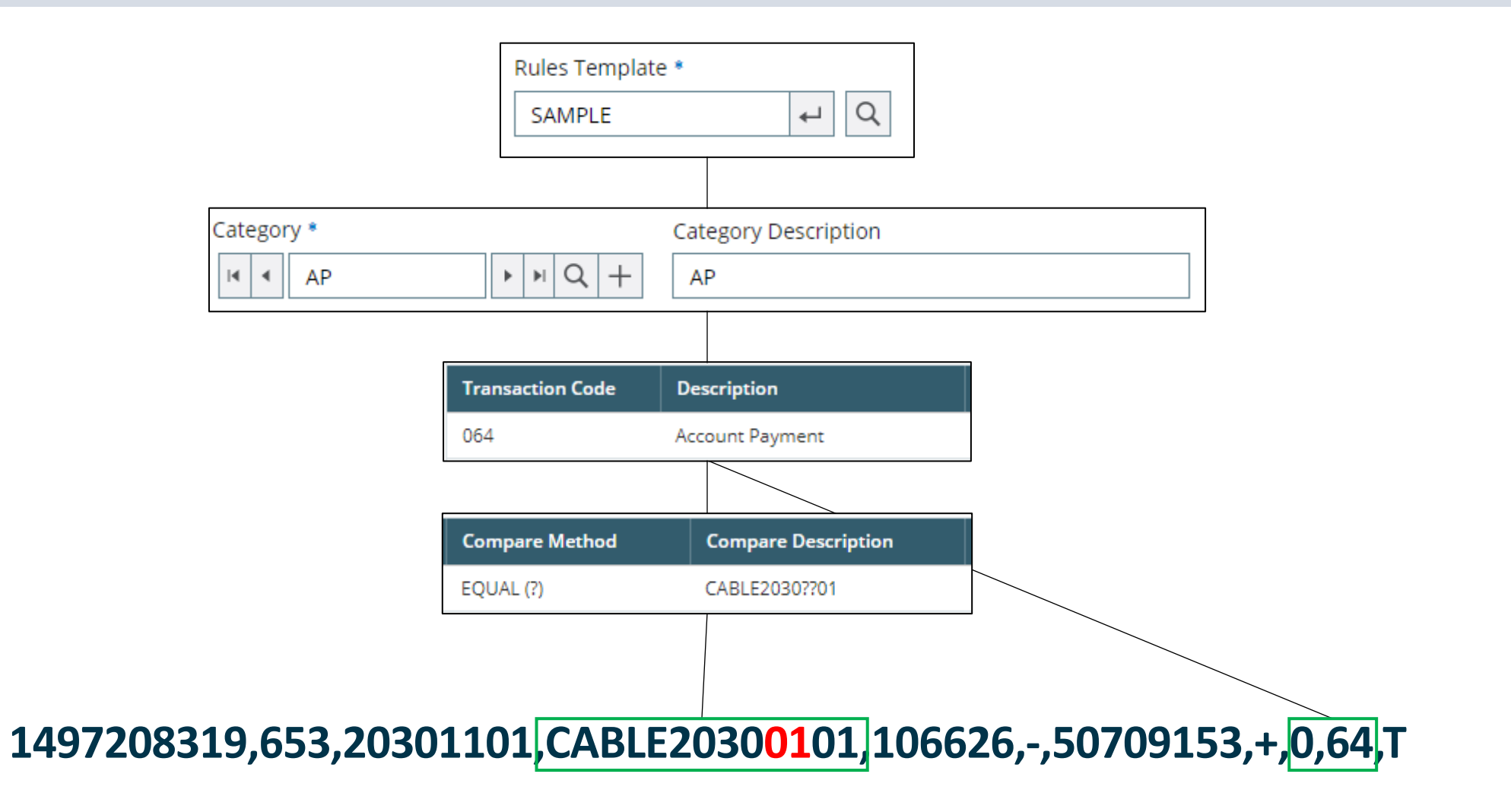

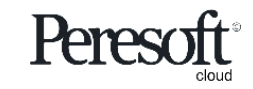

Works with sage 300 cloud

# Rules – Compare Method LIKE (?)

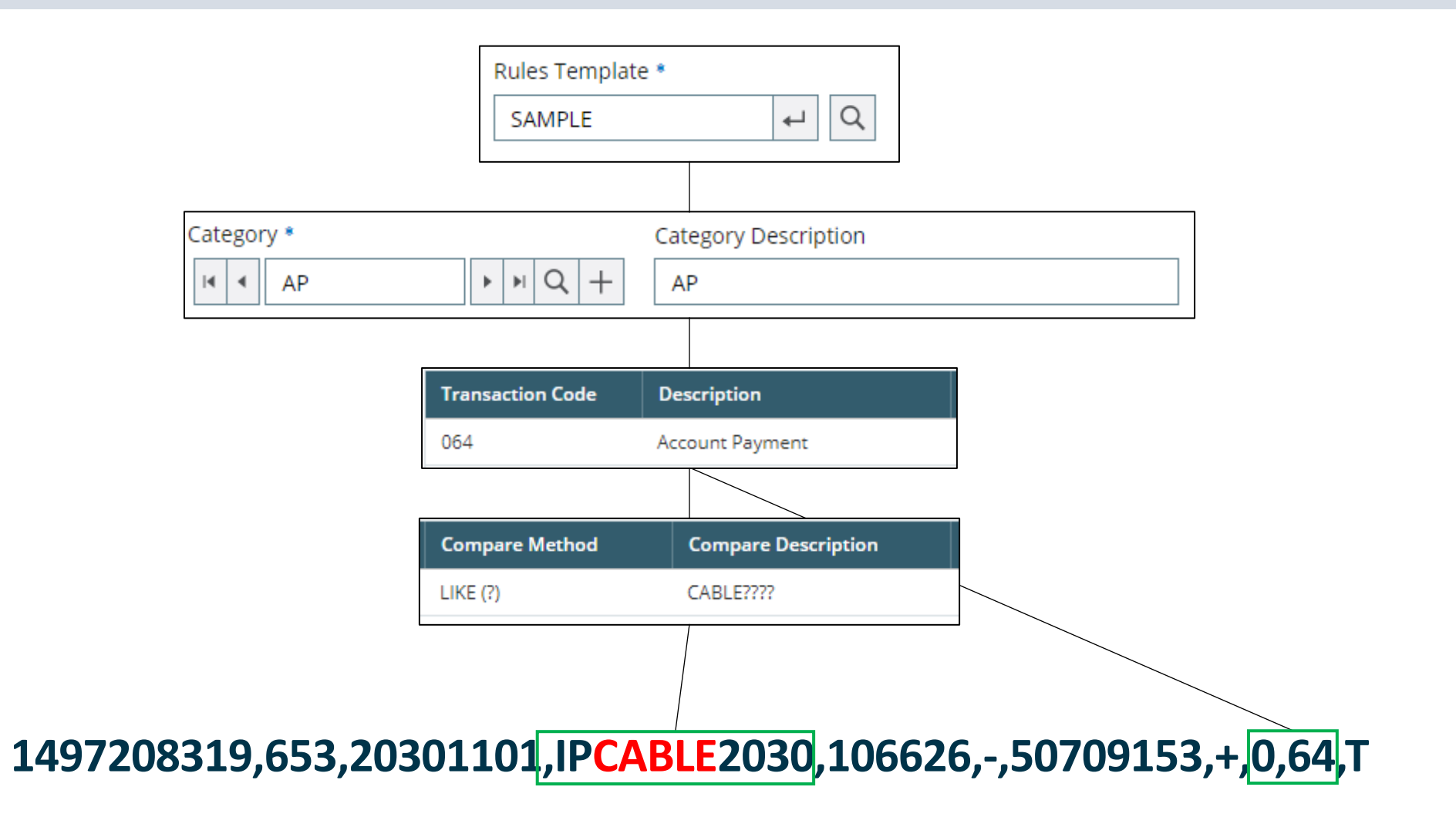

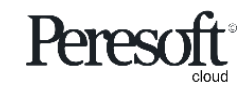

# Rules – Auto Allocation To AR/AP

#### Document Number

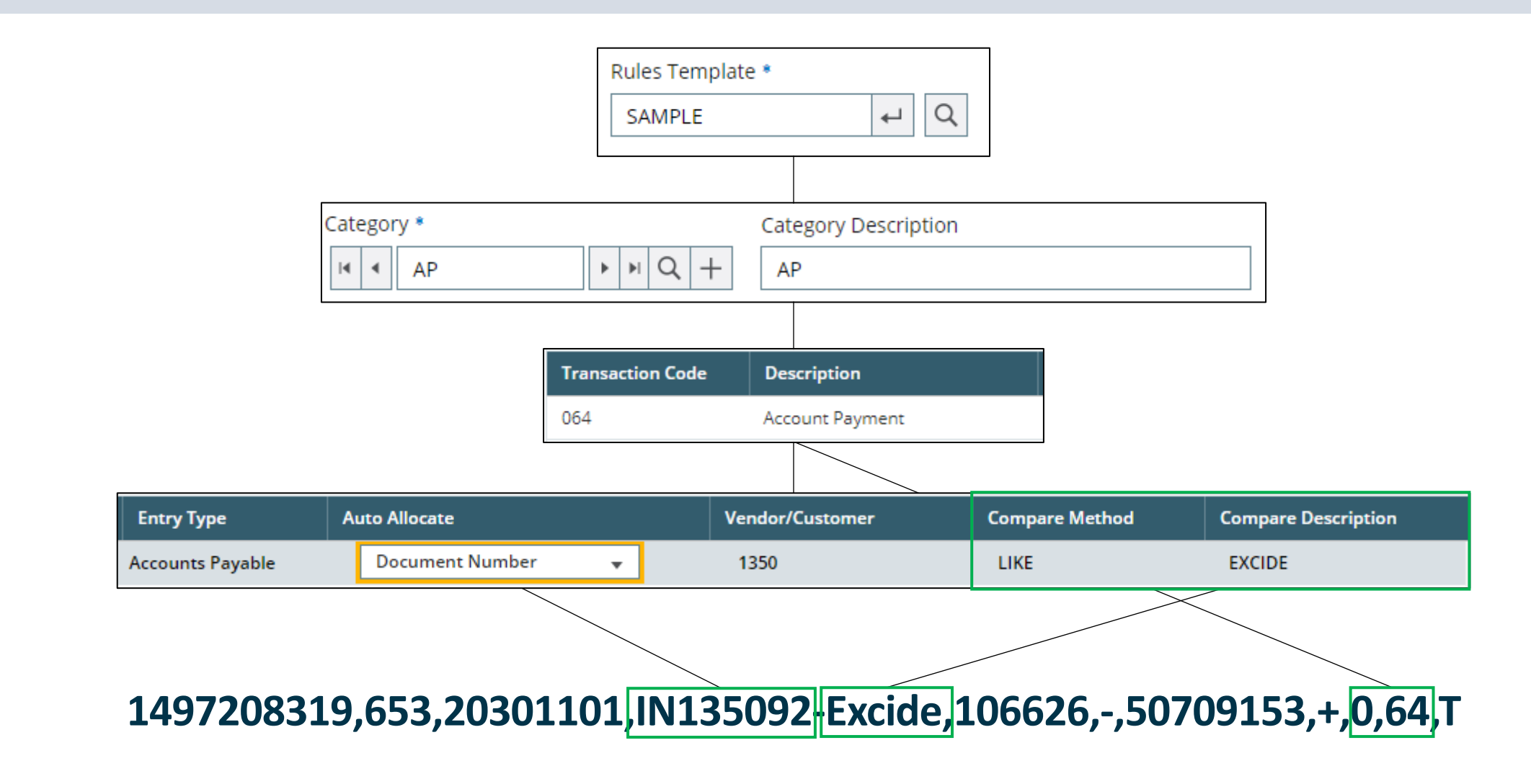

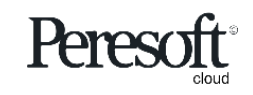

# Rules – Auto Allocation To AR/AP Invoice Amount

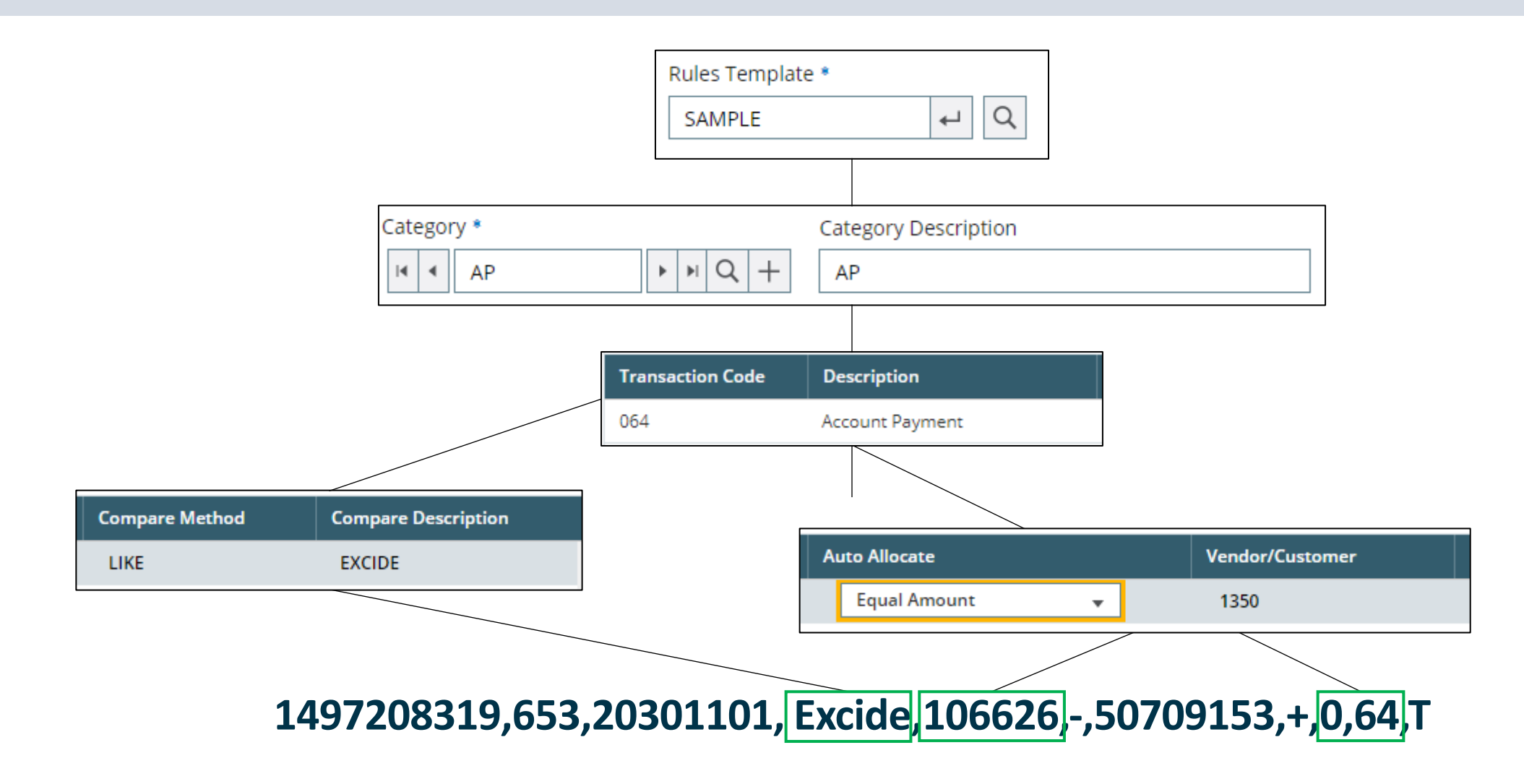

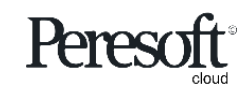

- Preparing the Sample Data
- <u>Rules</u>
- Basic Screen Information
- Importing The Bank Statement
- <u>Matching Entries</u>
- Multiple Match Entries
- Matched With Error and No Match
- <u>Create a Rule for No Match Entry</u>
- <u>Create Batch With Match With Error</u>
- <u>Create Batch With No Match Entries</u>
- AR and AP Batches
- Posting the Bank Reconciliation

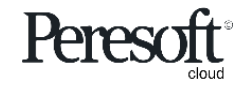

|                                                                                                    | Defaults                          | Summary Reconciliation                                                                                                    |
|----------------------------------------------------------------------------------------------------|-----------------------------------|----------------------------------------------------------------------------------------------------|
| sage 300                                                                                                    | Rules Temp                        | Diate Session Date: Nov 30, 2020 Administrator - SAMINC Q Search Help Settings Tools                                                                                                    |
|                                                                                                    | of all the different              | ent rules                                                                                                    |
| Bank Code *                                                                                                    | Bank Name<br>City Commercial Bank | * Required                                                                                                    |
|                                                                                                    | Sample NetBank Business (CSV)     | NetBank Business CSV                                                                                                    |
| Clear Existing Recon Data<br>Match Outstanding Only<br>Ignore Entries Earlier/Equal to Last Statem<br>Match Amounts<br>Match Amount Only<br>Match BK Amounts Later than Stmt Trans.<br>Downloaded Statement File<br>RecXpressSampleImport.csv | Date Browse                       | <ul> <li>Options</li> <li>Clear Existing Recon Data - Clear the reconciliation from the work file before importing the new statement</li> <li>Match Outstanding Only - Match against Bank Services entries with an Outstanding status</li> <li>Ignore Entries Earlier/Equal to Last Statement Due - Entries with earlier or equal to the last statement date</li> <li>Match Amounts - Matched by amount</li> <li>Match Amounts Only - Not match by Reference but only to match by amount</li> </ul> |
| Import Bank Statement<br>Browse and select RecXpessSampleImport.                                                                                                    | . <b>csv</b> which                | Match BK Amounts Later than Stmt Trans. Date - Later date than bank statement transaction date by amount                                                                                                    |

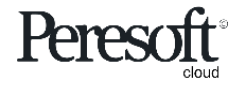

|                                                                                                    | Defaults                                                                                                    | Summary                                                                                                    | Reconciliation                                                                                | n                                                                                                    |
|----------------------------------------------------------------------------------------------------|----------------------------------------------------------------------------------------------------|----------------------------------------------------------------------------------------------------|-----------------------------------------------------------------------------------------------|----------------------------------------------------------------------------------------------------|
| <b>sage</b> 300                                                                                                    |                                                                                                    | á                                                                                                    | Session Date: Nov 30, 2020 Adr                                                                | ministrator 🗸 SAMINC 🔍 😧 🌮 🎢                                                                                                    |
| C/X RecXpress : RecXpress Import<br>C/X RecXpress                                                                                                    |                                                                                                    |                                                                                                    |                                                                                               | Options 🏟                                                                                                    |
| Bank Code *                                                                                                    | Bank Name<br>City Commercial Bank                                                                                                    | Reconciliation D<br>Bank Reconcil                                                                                                    | Description                                                                                   | 1                                                                                                    |
| Image: Construction of the second statement of the second statement of | Balance         General           -218,291         11/30           52,281.18         2,311,938.68           0.00         -4A           -2,477,948.22         -Cr           Adj         RecXpr           Last Sta         2/4/7 | al Ledger<br>ilitation Date * Fiscal Year/Period<br>2020 11<br>2020 2020 11<br>bk Balance<br>Bank Entries Not Posted<br>Pentries Not Posted<br>R Entries Not Posted<br>R Entries Not Posted<br>Write-Offs<br>redit Card Charges<br>justed Book Balance<br>ress<br>atement Date | -2,259,657.50<br>10.00<br>0.00<br>0.00<br>0.00<br>0.00<br>-2,259,647.50<br>Las<br>The<br>reco | conciliation Date<br>termines the year and period to<br>ich the reconciliation is posted<br>st Statement Date<br>e statement date of your last<br>onciliation            |
| Statement Balance field is populated with<br>the statement balance on the bank<br>statement import file                                                                                                    | 3/14/2<br>Las<br>Imp<br>Mat<br>Unr<br>Mat                                                                                                    | 2022 t Closing Statement Balance<br>borted<br>tohed<br>matched<br>tohed with Error<br>ared By RecXpress                                                                                                    | 0.00<br>-218,290.72<br>-25,287.00<br>-193,003.82<br>0.10<br>0.00                              | mmary<br>ported - Nett entry amount of imported data<br>tched - Total entries matched<br>matched - Entries not matched<br>tched with Error - Reconciled in Error entries |

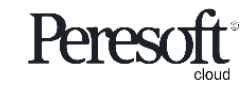

|                                                                                                    | Defaults                                                                                                    | Summary                                                                                           | Reconciliation                                                                                                    |
|----------------------------------------------------------------------------------------------------|----------------------------------------------------------------------------------------------------|---------------------------------------------------------------------------------------------------|----------------------------------------------------------------------------------------------------|
| Summary<br>Deposits Outstanding - The total of all deposits<br>your books, but not yet cleared by the bank, at a<br>Withdrawals Outstanding - The total of all payr<br>that are outstanding as of the reconciliation dat<br>Deposit Bank Errors - the differences from depo<br>error<br>Withdrawal Bank Errors -The differences from V                                                                                                    | that have been entered in<br>the statement date<br>nents and other withdraw<br>e<br>osits that are cleared with<br>Withdrawal that are cleare | n<br>vals<br>i bank Reconciliation<br>Bank Recon                                                  | Session Date: Nov 30, 2020     Administrator     SAMINC     Q     Search     Pelp     Settings     Tools     Options     P     Required     Incluation for November 2020                                                                                                    |
| with bank error         Statement Date *         Statement Date *         Statement Date *         Statement Date *         Statement Date *         Statement Date *         Statement Date *         Statement Date *         Statement Date *         Statement Date *         *         *         *         *         *         *         *         *         *         *         *         *         *         *         *         *         *         *         *         *         *         *         *         *         *         *         *         *         *         *         *         *         *         *         *         *         *         *         *         *         * <td>Balance Reconcilia<br/>-218,291 11/30/20<br/>52,281.18<br/>2,311,938.68<br/>0.00<br/>-4,82<br/>-2,477,948.22 +/- Wr</td> <td>ation Date * Fiscal Year/Period 020   Balance ank Entries Not Posted intries Not Posted rite-Offs</td> <td>-2,259,657.50<br/>10.00<br/>0.00<br/>0.</td> | Balance Reconcilia<br>-218,291 11/30/20<br>52,281.18<br>2,311,938.68<br>0.00<br>-4,82<br>-2,477,948.22 +/- Wr                                 | ation Date * Fiscal Year/Period 020   Balance ank Entries Not Posted intries Not Posted rite-Offs | -2,259,657.50<br>10.00<br>0.00<br>0. |
| Caladiate                                                                                                    | Adjus<br>RecXpres<br>Last State<br>3/14/202                                                                                                   | ated Book Balance ss ement Date 22                                                                | -2,259,647.50 Is the statement balance plus deposits outstanding<br>less withdrawals outstanding, plus deposit bank<br>errors, minus withdrawal bank errors                                                                                                    |
| Out of Balance by<br>Difference between the adjusted statement<br>balance and the adjusted book                                                                                                    | Last C<br>Import<br>Match<br>Unma<br>Match<br>Cleare                                                                                          | Closing Statement Balance<br>ted<br>ted<br>tiched<br>ned with Error<br>ed By RecXpress            | 0.00<br>-218,290.72<br>-25,287.00<br>-193,003.82<br>0.10<br>0.00                                                                                                    |

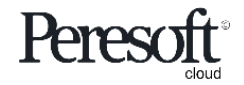

|                                                                                                    | Defaults                                                                                      | Sumn                                                                                                    | nary                            | Reconcilia                                     | ation                                                 |                          |                   |
|----------------------------------------------------------------------------------------------------|-----------------------------------------------------------------------------------------------|----------------------------------------------------------------------------------------------------|---------------------------------|------------------------------------------------|-------------------------------------------------------|--------------------------|-------------------|
| <b>sage</b> 300                                                                                                    |                                                                                               |                                                                                                    | 9                               | Session Date: Nov 30, 20.                      | 20 Administrator 🔻 SAMINC                             | Q ? Search Help Settings | <b>F</b><br>Tools |
| C/X RecXpress : RecXpress Import<br>C/X RecXpress<br>C/X RecXpress                                                                                                    | Bank Name<br>City Commercial Bank                                                             |                                                                                                    | Reconciliation De               | cription<br>tion for November 2020             |                                                       | Options 🏟<br>* Required  |                   |
| Defaults     Summary     Reconciliation       Bank Statement     Bank Statement       Statement Date *     Statement       11/30/2020     Image: Constraining       +     Deposits Outstanding       -     Withdrawals Outstanding       +     Deposit Bank Errors       -     Withdrawal Bank Errors | ent Balance Recon<br>-218,291 11/3<br>52,281.18<br>2,311,938.68<br>0.00<br>+/-<br>0.00<br>-Al | ral Ledger<br>aciliation Date *<br>10/2020<br>book Balance<br>- Bank Entries Not Posted<br>P Entries Not Posted                                                                                                    | Fiscal Year/Period<br>2020 - 11 | -2,259,657.50<br>10.00<br>0.00                 |                                                       |                          |                   |
| Adjusted Statement Balance Out of Balance by -218,301                                                                                                    | -2,477,948.22 +/-<br>- C<br>- C<br>- C<br>- C<br>- C<br>- C<br>- C                            | R Entries Not Posted<br>- Write-Offs<br>Credit Card Charges<br>djusted Book Balance                                                                                                    |                                 | 0.00<br>0.00<br>0.00<br>-2,259,647.50          |                                                       |                          |                   |
| Calculate                                                                                                    | Last S<br>3/14                                                                                | Value Value Va |                                 |                                                |                                                       |                          |                   |
| Calculate Button<br>To update amounts on the Reconcile<br>Statements form's Summary tab                                                                                                    | La<br>Im<br>Ma<br>Un<br>Ma<br>Cie                                                             | Ist Closing Statement Balance<br>pported<br>atched<br>mmatched<br>atched with Error<br>leared By RecXpress                                                                                                    | <b>Clear</b><br>Clear Recon     | 0.00<br>-218,290.72<br>-25,287.00<br>Data Only | Post RecX<br>Post reconciliation<br>your Bank Service | on to update<br>es Bank  | Close form        |

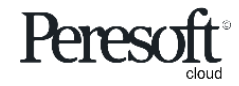

- Preparing the Sample Data
- <u>Rules</u>
- Basic Screen Information
- Importing The Bank Statement
- Matching Entries
- Multiple Match Entries
- Matched With Error and No Match
- <u>Create a Rule for No Match Entry</u>
- <u>Create Batch With Match With Error</u>
- <u>Create Batch With No Match Entries</u>
- AR and AP Batches
- Posting the Bank Reconciliation

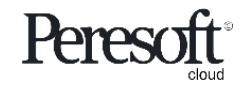

Defaults **Summary** Reconciliation **sage** 300 Q ? Ò 4 Gession Date: Nov 30, 2020 Administrator ▼ SAMINC Search Help Settings Tools â C/X RecXpress : RecXpress Import 2 C/X RecXpress Options 🖨 Import the Statement File 녈 📙 | 🕑 📙 🖛 | C:\Sage\Sage300\CX69A\Sample Bank Code \* Bank Name Select RecXpressSample.csv from where ÷ Home Share View 0 ↓ Q CCB City Commercial Bank 2020 you have unzipped the sample data ← → ~ ↑ → This PC → Local Disk (C:) → Sage → Sage300 → CX69A → Sample ✓ ♂ Search Sa... 俞 Defaults Name Date modified Туре 📌 Quick access CCB.TEM TEM File 2021/09/21 09:00 Template Description Format Description 💻 This PC Rules Template \* cxdflt\_saminc.xlsx XLSX File 2021/09/21 09:00 > is 3D Objects dist\_codes.xlsx 2021/09/21 09:00 XLSX File SAMPLE Q Sample NetBank Business (CSV) NetBank Business CSV dist\_sets\_rent.xlsx 2021/09/21 09:00 XLSX File Desktop RecXpressSampleImport.csv 2021/09/21 09:00 CSV File 🗎 Documents 🔸 🦊 Downloads Options > 💧 Music -Clear Existing Recon Data > 📰 Pictures Match Outstanding Only 📕 Videos > 🏪 Local Disk (C:) ÷ Ignore Entries Earlier/Equal to Last Statement Date Page\_File (F:) Match Amounts 🚽 Network Match Amount Only × < E 811 5 items Match BK Amounts Later than Stmt Trans. Date e Ħ Downloaded Statement File RecXpressSampleImport.csv Browse % .1 Clear Post RecX Close Import Copyright® 2022 Peresoft Software v2.01 簷 PereSoft Cape CC

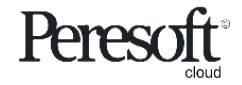

|          |          |               |                         |                   | Defaults                                                                                                    | S             | ummar           | Y           | Red       | conci        | liatio                         | on                                                      |                                                    |                         |                               |
|----------|----------|---------------|-------------------------|-------------------|----------------------------------------------------------------------------------------------------|---------------|-----------------|-------------|-----------|--------------|--------------------------------|---------------------------------------------------------|----------------------------------------------------|-------------------------|-------------------------------|
| sage     | 3        | 00<br>efaults | s Summary Reconcilia    | Sel               | ect Reconcil                                                                                                    | iation T      | ab              | a s         | iession D | Date: Nov 30 | , 2020 A                       | dministrator 🔻 SAMI                                     | NC Q ?                                             | Settings Tools          |                               |
| Ē₄<br>+2 | Dis<br>A | play<br>III   | prt Transactions        | Sort By           | Direction           The second second | • >=          | Dis             | splay From  |           | Catego       | <b>Ban</b><br>Entrie<br>you cl | <b>k Statemer</b><br>es from your ba<br>noose. Click or | <b>nt Grid</b><br>ank statement<br>n the ^ to show | : listed ir<br>w and hi | ) the sequence<br>de the grid |
| â        |          | III Ed        | lit Columns             | Remittance ID     | Description Date                                                                                                    | Import Amount | Bank Def        | Bank Amount | Statue    | Variance     | Category                       | Auto Number Drefix                                      | Generated No                                       |                         |                               |
| 血        |          | 1             | More than One Amo       | 00000004-00003-1  | 6/2/2019                                                                                                    | 230.31        | 000000006-00001 | 230.31      | X         | 0.00         | CHEQUES                        | Yes                                                     | 00349192                                           | <b>^</b>                |                               |
| <u>.</u> | r        | 2             | More than One Amount    | 00000005-00003 -2 | 9/2/2019                                                                                                    | 230.31        | 00000016-00001  | 230.31      | x         | 0.00         | CHEQUES                        | Yes                                                     | 00349193                                           |                         |                               |
|          |          | 3             | No Match                | 00000014-00002-3  | 3/10/2020                                                                                                    | 230.31        |                 | 0.00        |           | 0.00         | CHEQUES                        | Yes                                                     | 00349194                                           |                         |                               |
| <b>1</b> |          | 4             | Exact Match             | 358               | 1/30/2019                                                                                                    | -54.40        | 358             | -54.40      | х         | 0.00         | CHEQUES                        | Yes                                                     | 00349193                                           |                         |                               |
|          |          | 5             | No Match                | 401-4             | 11/15/2020                                                                                                    | 230.31        |                 | 0.00        |           | 0.00         | CHEQUES                        | Yes                                                     | 00349195                                           |                         |                               |
|          |          | 6             | Matched with Error      | 514               | 7/27/2019                                                                                                    | -1,720.82     | 514             | -1,720.92   | Е         | 0.10         | CHEQUES                        | Yes                                                     | 00349196                                           |                         |                               |
|          |          | 7             | Exact Match             | 519               | 4/3/2020                                                                                                    | -18.14        | 519             | -18.14      | Х         | 0.00         | CHEQUES                        | Yes                                                     | 00349193                                           |                         |                               |
|          |          | 8             | Exact Match             | 522               | 4/25/2020                                                                                                    | -1,468.03     | 522             | -1,468.03   | Х         | 0.00         | CHEQUES                        | Yes                                                     | 00349195                                           |                         |                               |
|          |          | 9             | Exact Match             | 523               | 5/5/2020                                                                                                    | -183.48       | 523             | -183.48     | Х         | 0.00         | CHEQUES                        | Yes                                                     | 00349194                                           |                         |                               |
|          |          | 10            | Exact Match             | 7100001           | 7/25/2020                                                                                                    | -1,427.19     | 7100001         | -1,427.19   | х         | 0.00         | CHEQUES                        | Yes                                                     | 00349194                                           | <b>v</b>                |                               |
| G        | 4        | H             | < Page 1 of 5           |                   |                                                                                                    |               |                 |             |           |              |                                |                                                         | 1 - 10 of 50 items                                 | a                       |                               |
| E        |          |               |                         |                   |                                                                                                    |               |                 |             |           |              |                                |                                                         |                                                    | 1                       |                               |
| ×        | $\sim$   | Bank          | k Services Transactions |                   |                                                                                                    |               |                 |             |           | Ban<br>The c | k Serv                         | vices Trans                                             | action Gri                                         | <b>d</b><br>to the ba   | ank statement                 |
| •11      | So       | t By          | Direc                   | tion              | Filter Only Outstanding                                                                                                    |               |                 |             |           | entry        | in the                         | hank statemer                                           | ntgrid If the h                                    | ank stat                | ement entry is                |
| ¥.       | F        | lemitta       | ance ID · Aso           | cending *         |                                                                                                    | $\gg$         |                 |             |           | not n        | natchor                        | l all the unmat                                         | tched cashboo                                      | k ontrio                | s are displayed               |
| ×m       |          | Ed            | lit Columns             |                   |                                                                                                    |               |                 |             |           | noth         | attriet                        |                                                         |                                                    | K entrie                | s are uisplayed               |
|          | ι        | ine           | Used Re                 | cXpress Reference | Remittance ID                                                                                                    |               | Date            | Description |           | Bank Amount  |                                | S RecXpress                                             | s Comment                                          |                         |                               |
|          |          |               | 1 🔽 000                 | 0000004-00003-1   | 00000006-00001                                                                                                    | 9             | /3/2019         |             |           |              |                                | 230.31                                                  |                                                    | <b>^</b>                |                               |
|          | 17       |               | 2 Used 000              | 0000005-00003 -2  | 00000016-00001                                                                                                    | 4             | /4/2020         |             |           |              |                                | 230.31                                                  |                                                    |                         |                               |
|          |          |               |                         |                   |                                                                                                    |               |                 |             |           |              |                                |                                                         |                                                    |                         |                               |

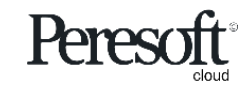

- Preparing the Sample Data
- <u>Rules</u>
- Basic Screen Information
- Importing The Bank Statement
- Matching Entries
- Multiple Match Entries
- Matched With Error and No Match
- <u>Create a Rule for No Match Entry</u>
- <u>Create Batch With Match With Error</u>
- Create Batch With No Match Entries
- <u>AR and AP Batches</u>
- Posting the Bank Reconciliation

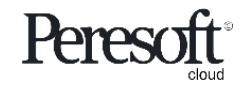

|                         |                       |                      |                    | Defaults           | Summ              | ary                    | Reco         | onci   | liatic    | on          |                     |                  |                |
|-------------------------|-----------------------|----------------------|--------------------|--------------------|-------------------|------------------------|--------------|--------|-----------|-------------|---------------------|------------------|----------------|
|                         | 200                   | ¬ [                  |                    |                    |                   | <b>€</b> s∈            | ssion Da     |        |           |             |                     | • • •            |                |
| Display From            |                       | Sort By              | /                  | Sort By            | Direction         |                        | SSION DC     | Cate   | egory     |             | I                   | p Settings Tools |                |
| Select the value from v | which                 | Select th            | e sort seque       | ence Select the    | e sort order of   |                        |              | Select | t a Cate  | egory to di | splay entries       |                  |                |
| you want the entries    |                       | of the en            | tries in the       | grid the entrie    | es in the grid    |                        |              | in the | e grid fo | or that Cat | egory only          |                  |                |
| displayed in the grid   |                       | p                    |                    |                    | /                 |                        |              |        | 0         |             |                     | ptions 💭         |                |
|                         |                       |                      | $\backslash$       |                    |                   |                        |              |        |           |             |                     | * Required       |                |
| A                       | Bank Code *           | •                    | Bank Name          |                    | /                 | Reconciliation Descrip | tion         |        |           |             |                     |                  |                |
| <b>6</b> 4              | CCB                   | +                    | City Com           | mercial Bank       | ,<br>             | Bank Reconciliation    | for November | r 2020 |           |             |                     |                  |                |
| <b></b>                 | Defaults              | Summary Reconciliat  | ion                | \                  |                   |                        |              |        |           |             |                     |                  |                |
| <u>_</u>                | Display               |                      | Sort By            | Direction          |                   | Display From           |              | Catego | ry        |             |                     |                  |                |
|                         | All                   |                      | ▼ Reference        | e 🔹 🔹 Ascending    | ▼ >= ▼            |                        | Q            | 14 4   |           | > >         | Q + ≫               |                  |                |
| i                       | ✓ Import <sup>*</sup> | Transactions         |                    |                    |                   |                        |              |        |           |             |                     |                  |                |
|                         | III. Edit C           | Columns              |                    |                    |                   |                        |              |        |           |             |                     |                  |                |
|                         | Line                  | mport Status         | Domittance ID      | Departmention Data | Park Daf          | Park Amount            | Status W     | rianaa | Catagony  | Auto Numbor | Drofix Constant No. |                  |                |
| <b></b>                 |                       | Agent Status         | 00000004 00003 4   |                    |                   |                        |              |        | CHEQUES   | Vee         | 00349492            |                  |                |
| a                       | 2 1                   | Nore than One Amount | 000000005-00003 -2 | RecXpress M        | latched Grou      | uns                    |              |        | CHEQUES   | Yes         | 00349193            |                  |                |
|                         | 3 N                   | lo Match             | 00000014-00002-3   | Veu een dienleu t  |                   | upo                    | اممط         |        | CHEQUES   | Yes         | 00349194            |                  |                |
| <b>e</b>                | 4 E                   | Exact Match          | 358                | You can display t  | ne entries that w | vere importet          | and          |        | CHEQUES   | Yes         | 00349193            |                  |                |
|                         | 5 N                   | lo Match             | 401-4              | matched to entri   | es in Bank Servio | ces in various         | groups       | 5      | CHEQUES   | Yes         | 00349195            |                  |                |
|                         | 6 N                   | Natched with Error   | 514                | depending on the   | e matching resul  | t for the entr         | Ý            |        | CHEQUES   | Yes         | 00349196            |                  |                |
|                         | 7 E                   | xact Match           | 519                | 4/3/2020           | -18.14 519        | -18.14                 | X            | 0.00   | CHEQUES   | Yes         | Rofrosh P           | lutton           |                |
|                         | 0 E                   | exact Match          | 522                | 4/25/2020          | -1,408.03 522     | -1,408.03              | x            | 0.00   | CHEQUES   | Yes         |                     |                  |                |
| -11                     | 10 E                  | Exact Match          | 7100001            | 5/5/2020           | -103.40 323       | -103.40                | ~            | 0.00   | CHEQUES   | Yes         | Refresh curr        | ent entries      | against newly  |
| X.                      | 4                     |                      |                    | Post Entries       |                   |                        |              |        |           |             | added or up         | dated Rule       | s and will not |
|                         | •                     | Page 1 of 5          |                    | Select the Post E  | ntries button to  | post the Rec>          | (press       |        |           |             | change prev         | iously set d     | efaults        |
|                         |                       |                      |                    | reconciliation and | d change the sta  | tus of the ent         | ries in      |        |           |             |                     |                  |                |
|                         | > Pank S              |                      |                    | Bank Services to   | Cleared           |                        |              |        |           |             | /                   |                  |                |
|                         | 2 Dalik S             |                      |                    |                    |                   |                        |              |        |           |             |                     |                  |                |
|                         | Batch                 | Post Entries         | AP Batch Lis       | st AR Batch List   |                   |                        |              |        |           | Print       | Refresh Cl          | ose              |                |

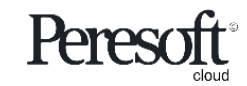

|          |                                 | Default                 | ts S                | ummar         | Y            | Recon            | ciliatio       | on              |                      |     |
|----------|---------------------------------|-------------------------|---------------------|---------------|--------------|------------------|----------------|-----------------|----------------------|-----|
| sage     | <b>e</b> 300                    |                         |                     |               | <b>a</b> :   | Session Date: No | 7 30, 2020 - A | Administrator 👻 | SAMINC Q ?           | ) 🔅 |
| <b>^</b> | Defaults Summary Reconciliation |                         |                     |               |              |                  |                |                 |                      |     |
| ₽        | Display                         | Sort By                 | Direction           | Dis           | splay From   | Ca               | tegory         |                 |                      |     |
|          | Correctly Matched               | Reference *             | Ascending           | - •           |              | Q                | • •            | ► FI            | Q + »                |     |
| 1        | V Import Transactions           |                         |                     |               |              |                  |                |                 |                      |     |
| ô        | III Edit Columns                |                         |                     |               |              |                  |                |                 |                      |     |
| <b>f</b> | Line Import Status Remitta      | ance ID Description     | Date Import Amount  | Bank Ref.     | Bank Amount  | Status Variand   | e Category     | Auto Number     | Prefix Generated No. |     |
|          | 1 Exact Match 358               |                         | 1/30/2019 -54.40    | 358           | -54.40       | X 0.             | 0 CHEQUES      | Yes             | 00349193             | -   |
| <u> </u> | 2 Exact Match 519               |                         | 4/3/2020 -18.14     | 519           | -18.14       | X 0.             | 0 CHEQUES      | Yes             | 00349193             |     |
| -        | 3 Exact Match 522               |                         | 4/25/2020 -1,468.03 | 522           | -1,468.03    | X 0.             | 0 CHEQUES      | Yes             | 00349195             |     |
|          | 4 Exact Match 523               | 4                       | 5/5/2020 -183.48    | 523           | -183.48      | X 0.0            | 0 CHEQUES      | Yes             | 00349194             |     |
| 8        | 5 Exact Match 710000            | 1                       | 7/25/2020 -1,427.19 | 7100001       | -1,427.19    | X 0.             | 0 CHEQUES      | Yes             | 00349194             |     |
| **       |                                 |                         |                     |               |              |                  |                |                 |                      |     |
| æ        |                                 | Correctly N             | latabad Entr        | ioc           |              |                  |                |                 |                      |     |
|          | Page 1 of 1 P                   | <u>Correctly iv</u>     |                     | ies           |              |                  |                |                 | 1 - 5 of 5 items     | Ċ   |
| iii -    |                                 | The following e         | ntries have been    | i correctly n | hatched t    | o the refer      | ence in        |                 |                      |     |
| 74       |                                 | Bank Services a         | nd will reconcile   | these entri   | es when      | RecXpress        | is posted      |                 |                      |     |
|          | ✓ Bank Services Transactions    |                         |                     |               | _            |                  |                |                 |                      |     |
| •11      | Sort By Direction               | Filter Only             | Outstanding         |               |              |                  |                |                 |                      |     |
| K        | Remittance ID    Ascending      | •                       | >>                  |               |              |                  |                |                 |                      |     |
| All All  | III Edit Columns                |                         |                     |               |              |                  | _              |                 |                      |     |
|          | Line Used RecXpress R           | teference Remittance ID |                     | Date          | Description  | Bank Am          | ount           | S Rec           | Xpress Comment       |     |
|          | 1 358                           | 358                     |                     | 1/30/2019     | Intercontine | ental            |                | -54.40          |                      | ·   |
|          |                                 |                         |                     |               |              |                  |                |                 |                      |     |
|          |                                 |                         |                     |               |              |                  |                |                 |                      |     |

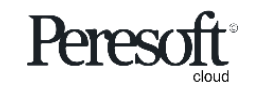

|          |                                 | Defaults                              | Summar                        | y Recon                   | ciliation               |                               |       |
|----------|---------------------------------|---------------------------------------|-------------------------------|---------------------------|-------------------------|-------------------------------|-------|
| sag      | <b>e</b> 300                    |                                       |                               | 🔒 Session Date: No        | v 30, 2020 Administrate | or - SAMINC Q ?               | ) 🔅 🌮 |
| 合        | Defaults Summary Reconciliation |                                       |                               |                           |                         |                               |       |
| Ē        | Display                         | Sort By Direction                     | Dis                           | play From C               | ategory                 |                               |       |
| 47       | Matched Amount                  | Reference   Ascene                    | ling v >= v                   | Q                         | ie e                    | ▶ N Q + ≫                     |       |
| 1        | V Import Transactions           |                                       |                               |                           |                         |                               |       |
| ô        | III Edit Columns                |                                       |                               |                           |                         |                               |       |
| 血        | Line Import Status Remitt       | tance ID Description Date             | Import Amount Bank Ref.       | Bank Amount Status Varian | ce Category A           | uto Number Prefix Generated N | lo.   |
| <u>.</u> | 1 Matched Amount S1893          | 214 7/20/2020<br>SEER->CALL 3/18/2020 | -12,000.00 0<br>-6 868 61 517 | -12,000.00 X 0            | .00 CHEQUES Ye          | s 00349199                    | *     |
|          |                                 |                                       | 0,000,01                      |                           |                         |                               |       |
|          |                                 |                                       |                               |                           |                         |                               |       |
| =        |                                 |                                       | _ /                           | /                         |                         |                               |       |
| *        |                                 |                                       |                               |                           |                         |                               |       |
| e        |                                 | Matchad                               |                               |                           |                         |                               |       |
| e        | <                               | <u>Iviatched</u>                      | By Amount                     |                           |                         |                               |       |
|          |                                 | The followin                          | g statement entries ha        | ve been matched to        | othe                    | 1 - 2 of 2 items              | Ċ     |
|          |                                 | amount of t                           | ne Recxpress for Bank s       | services entry            |                         |                               |       |
| *        | ✓ Bank Services Transactions    |                                       |                               | <u> </u>                  |                         |                               |       |
| al       | Sort By Direction               | Filter Only Outstand                  | ng                            |                           |                         |                               |       |
| <b>X</b> | Remittance ID    Ascending      |                                       | >                             |                           |                         |                               |       |
|          | III Edit Columns                |                                       |                               |                           |                         |                               |       |
|          | Line Used RecXpress             | Reference Remittance ID               | Date                          | Description Bank Am       | ount                    | RecXpress Comment             |       |
|          | 1 🗹 S1893214                    | 0                                     | 7/20/2020                     | New Look Interi           | -12,000.00              |                               | •     |
|          |                                 |                                       |                               |                           |                         |                               |       |

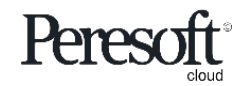

- Preparing the Sample Data
- <u>Rules</u>
- Basic Screen Information
- Importing The Bank Statement
- Matching Entries
- <u>Multiple Match Entries</u>
- Matched With Error and No Match
- <u>Create a Rule for No Match Entry</u>
- <u>Create Batch With Match With Error</u>
- Create Batch With No Match Entries
- <u>AR and AP Batches</u>
- Posting the Bank Reconciliation

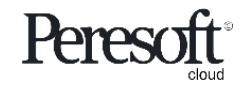

Defaulte

|          |                                                | Defau               | lts              | Summa                 | ry           | Recon             | ciliation        |                  |                    |             |
|----------|------------------------------------------------|---------------------|------------------|-----------------------|--------------|-------------------|------------------|------------------|--------------------|-------------|
| sag      | <b>e</b> 300                                   |                     |                  |                       | a            | Session Date: Nov | 30, 2020 Adminis | strator 🔻 SAMINC | Q ?<br>Search Help | Settings To |
| <b>^</b> | Defaults Summary Reconciliation                |                     |                  |                       |              |                   |                  |                  |                    |             |
| ₽<br>₽∧  | Display                                        | Sort By             | Direction        |                       | Display From | Ca                | egory            |                  |                    |             |
| -        | More than One Amount                           | Reference -         | Ascending -      | >= *                  |              | Q                 | •                | ▶ ▶ Q +          | $\gg$              |             |
| 4        | V Import Transactions                          |                     |                  |                       |              |                   |                  |                  |                    |             |
| ô        | III Edit Columns                               |                     |                  |                       |              |                   |                  |                  |                    |             |
| <b>⊕</b> | Line Import Status Remitta                     | ance ID Description | Date Import Am   | ount Bank Ref.        | Bank Amount  | Status Varia      | nce Category     | Auto Number Pre  | efix Generated N   | lo.         |
|          | 1 More than One Amo 0000000                    | 004-00003-1         | 6/2/2019 2       | 30.31 00000006-00001  | 230.31       | x                 | 0.00 CHEQUES     | No               | 00000001           | -           |
|          | 2 More than One Amount 0000000                 | 005-00003 -2        | 9/2/2019 2       | 30.31 000000016-00001 | 230.31       | X                 | 0.00 CHEQUES     | No               | 00000001           |             |
|          | 3 More than One Amount TRANS                   | FERS                | 3/18/2020 -2,0   | 06.85 520             | -2,006.85    | X                 | J.00 BANKCHARGES | NO               | 0000001            |             |
| _        |                                                |                     |                  |                       |              |                   |                  |                  |                    |             |
| -        |                                                |                     |                  | /                     |              |                   |                  |                  |                    |             |
| e        |                                                |                     |                  | <u> </u>              |              |                   |                  |                  |                    |             |
| e        |                                                |                     |                  |                       |              |                   |                  |                  |                    |             |
|          |                                                | Mult                | <u>iple Amoι</u> | <u>ints Match</u>     | ed By D      | <u>Date</u>       |                  |                  |                    | -           |
| ш        |                                                | If ther             | e is more than   | n one amount          | of the sam   | ne value, th      | e                |                  | 4 . 0 . 4 0 . 1    | ·           |
| 2        |                                                | closes              | t date will be   | used to match         | the entry    | to the amo        | unt              |                  | 1 - 3 of 3 items   |             |
| -1       |                                                |                     |                  |                       |              |                   |                  |                  |                    |             |
|          | <ul> <li>Bank Services Transactions</li> </ul> |                     |                  |                       |              |                   |                  |                  |                    |             |
| <u>۸</u> | Sort By Direction                              | Filter Or           | ly Outstanding   |                       |              |                   |                  |                  |                    |             |
|          | Remittance ID    Ascending                     |                     | >>               |                       |              |                   |                  |                  |                    |             |
|          | III Edit Columns                               |                     |                  |                       |              |                   |                  |                  |                    |             |
|          | Line Used DecYnress Deferen                    | nce Remittance II   | ) Da             | te Descrip            | tion         | Bank              | Amount           | S RecXp          | ress Comment       |             |
|          |                                                |                     |                  |                       |              |                   |                  |                  |                    |             |
|          | 1 <b>000000004-00003-1</b>                     | 00000006-00         | 001 9/3          | /2019                 |              |                   | 2                | 230.31           |                    | *           |

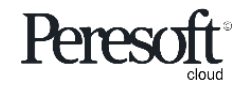

**n**.

Defeult

|                                            | L                                                                                |                                 | ddito                           | ,                                 | Jannia                  | ' Y          | nce        | onen         |             |              |           |                    |        |
|--------------------------------------------|----------------------------------------------------------------------------------|---------------------------------|---------------------------------|-----------------------------------|-------------------------|--------------|------------|--------------|-------------|--------------|-----------|--------------------|--------|
|                                            |                                                                                  |                                 |                                 |                                   |                         |              |            |              |             |              |           | ~ ~                |        |
| <b>e</b> 300                               |                                                                                  |                                 |                                 |                                   |                         | 9            | Session Da | e: Nov 30, 2 | 020 Admini  | strator 🔹 S  | AMINC     | Q ?<br>Search Help | p Se   |
| Defaults Summary F                         | Reconciliation                                                                   |                                 |                                 |                                   |                         |              |            |              |             |              |           |                    |        |
| Display                                    |                                                                                  | Sort By                         | Direction                       |                                   |                         | Display From |            | Category     |             |              |           |                    |        |
| Many Bank to One Staten                    | nent 💌                                                                           | Reference                       | <ul> <li>Ascending</li> </ul>   | g 💌 >                             | - *                     |              | C          | 14 4         |             | ► ►I         | Q + »     |                    |        |
| ✓ Import Transactions                      |                                                                                  |                                 |                                 |                                   |                         |              |            |              |             |              |           |                    |        |
| III Edit Columns                           |                                                                                  |                                 |                                 |                                   |                         |              |            |              |             |              |           |                    |        |
| Line Import Status                         | Remitta                                                                          | ince ID Descr                   | ription Date                    | Import Amount                     | Bank Ref.               | Bank Amount  | Status     | Variance     | Category    | Auto Numb    | er Prefix | Generated          | No     |
| 1 Many Bank to (                           | One S CASH                                                                       |                                 | 11/18/2                         | 7,218.82                          | 00000017-00001          | 7,218.82     | х          | 0.00         | DEPOSITS    | No           |           | 00000001           | -      |
| 2 Many Bank to O                           | ne St DEPOSI                                                                     | IT MULTIP                       | 7/28/2020                       | 1,938.21                          | CHCAD005789             | 1,938.21     | Х          | 0.00         | DEPOSITS    | No           |           | 00000001           |        |
| 3 Many Bank to O                           | ne St MULTIP                                                                     | AY                              | 11/26/2                         | -81,355.39                        | 395                     | -81,355.39   | Х          | 0.00         | CHEQUES     | No           |           | 00000001           |        |
|                                            |                                                                                  |                                 |                                 |                                   |                         |              |            |              |             |              | 1         |                    |        |
|                                            | Ma                                                                               | ny Bank '                       | To Ono S                        | tatomo                            | nt                      |              |            |              |             |              | ]         |                    |        |
|                                            | Mai<br>The f                                                                     | ny Bank                         | To One S                        | tateme                            | <u>nt</u><br>ne Statem  | ent entry    | to man     | v Bank       | Services    | entries      |           |                    |        |
|                                            | Mai<br>The f                                                                     | <b>ny Bank</b><br>ollowing ha   | <b>To One S</b><br>is been mate | <b>tateme</b><br>ched as <b>O</b> | <u>nt</u><br>ne Statemo | ent entry    | to man     | y Bank       | Services    | entries      |           |                    |        |
| 4 Page 1                                   | Mai<br>The f                                                                     | n <b>y Bank</b><br>ollowing ha  | <b>To One S</b><br>is been mate | <b>tateme</b><br>ched as <b>O</b> | <u>nt</u><br>ne Statemo | ent entry    | to man     | y Bank       | Services    | entries      | 1-        | 3 of 3 items       | ۲<br>۲ |
| 4 4 Page 1                                 | Mai<br>The f                                                                     | <b>ny Bank</b><br>ollowing ha   | <b>To One S</b><br>is been mate | tateme<br>ched as O               | nt<br>ne Statemo        | ent entry    | to man     | y Bank       | Services    | entries      | 1-        | 3 of 3 items       | ►<br>C |
| Page 1                                     | of 1                                                                             | n <b>y Bank</b><br>following ha | <b>To One S</b><br>is been mate | tateme<br>ched as O               | <u>nt</u><br>ne Statemo | ent entry    | to man     | y Bank       | Services    | entries      | 1-        | 3 of 3 items       | ×      |
| Page 1     Bank Services Transa Set Bir    | Mai<br>The f                                                                     | ny Bank<br>following ha         | To One S<br>is been mate        | tateme<br>ched as O               | nt<br>ne Statemo        | ent entry    | to man     | y Bank       | Services    | entries      | 1-        | 3 of 3 items       | ×<br>• |
| Bank Services Transa Sort By Remittance ID | of 1 P P<br>actions<br>Direction<br>Ascending                                    | ollowing ha                     | To One S<br>s been mate         | tateme<br>ched as O               | nt<br>ne Statemo        | ent entry    | to man     | y Bank       | Services    | entries      | 1-        | 3 of 3 items       | ·      |
| Bank Services Transa Sort By Remittance ID | of 1 > F<br>actions<br>Direction<br>Ascending                                    | ny Bank<br>following ha         | To One S<br>is been mate        | tateme<br>ched as O               | nt Statem               | ent entry    | to man     | y Bank       | Services    | entries      | 1-        | 3 of 3 items       | )<br>C |
|                                            | Main         The f         of 1         of 1         Direction         Ascending | ny Bank<br>following ha         | To One S<br>s been mate         | tateme<br>ched as O               | ne Statemo              | ent entry i  | to man     | y Bank       | Services    | entries      | 1-        | 3 of 3 items       |        |
|                                            | of 1 > F<br>Direction<br>RecXpress Referen<br>CASH                               | ny Bank<br>following ha         | To One S<br>is been mate        | tateme<br>ched as O               | ne Statemo              | ent entry i  | to man     | y Bank       | Services of | entries<br>s | 1-        | 3 of 3 items       | •      |

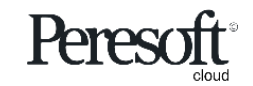

|          |                   |                            | Defaults               |                      | Defaults Summary Reconciliation |               | Summ           | ary           | n         |          |               |             |                 |           |                      |
|----------|-------------------|----------------------------|------------------------|----------------------|---------------------------------|---------------|----------------|---------------|-----------|----------|---------------|-------------|-----------------|-----------|----------------------|
| sage     | 300               |                            |                        |                      |                                 |               | 9              | Session Date: | Nov 30, 2 | 020 Ad   | ministrator 👻 | SAMINC      | Q<br>Search     | ?<br>Help | <b>O</b><br>Settings |
| <b>^</b> | Default           | ts Summary Reconciliation  |                        |                      |                                 |               |                |               |           |          |               |             |                 |           |                      |
| Ēt 🍐     | Display<br>Many : | Statement To One Bank      | Sort By<br>Reference   | Direction     Ascend | ing 💌                           | >= *          | Display From   | Q             | Category  |          | •             | ₩ Q +       | >>              |           | _                    |
| *2       | √ Imp             | oort Transactions          |                        |                      |                                 |               |                |               |           |          |               |             |                 |           |                      |
| ô        | E                 | dit Columns                |                        |                      |                                 |               |                |               |           |          |               |             |                 |           |                      |
|          | Line              | Import Status              | Remittance ID          | Description          | Date                            | Import Amount | Bank Ref.      | Bank Amount   | Status    | Variance | Category      | Auto Number | r Prefix        | Genera    | a                    |
| ш        | 11                | No Match                   | DEPOSIT                |                      | 5/10/2020                       | 3,917.14      |                | 0.00          |           | 0.00     | UNKNOWN       | No          |                 | 000000    | )( ~ )               |
| -        | 12                | No Match                   | DEPOSIT                |                      | 11/21/2020                      | 120,000.00    |                | 0.00          |           | 0.00     | DEPOSITS      | No          |                 | 000000    | x                    |
|          | 13                | Many Statement To One B    | DEPOSIT MULTIPLE STMT  |                      | 10/16/2020                      | 250.02        | 00000013-00001 | 250.02        | X         | 0.00     | DEPOSITS      | No          |                 | 000000    | ж                    |
|          | 14                | Many Statement To One Bank | DEPOSIT MULTIPLE STMT  |                      | 10/16/2020                      | 173.00        | 00000013-00001 | 173.00        | x         | 0.00     | DEPOSITS      | No          |                 | 000000    | x                    |
| -        | 15                | Many Statement To One Bank | DEPOSIT MULTIPLE STMT  |                      | 10/16/2020                      | 200.06        | 00000013-00001 | 200.06        | х         | 0.00     | DEPOSITS      | No          |                 | 000000    | ж                    |
| 8        | 16                | Many Statement To One Bank | DEPOSIT MULTIPLE STMT  |                      | 10/16/2020                      | 4,951.73      | 00000013-00001 | 4,951.73      | х         | 0.00     | DEPOSITS      | No          |                 | 000000    | ж                    |
| a        | 17                | No Match                   | DEPOSIT/ACME PLOMBING  |                      | 8/29/2020                       | 1,676.04      |                | 0.00          |           | 0.00     | DEPOSITS      | No          |                 | 000000    | ж                    |
|          | 18                | No Match                   | DEPOSIT/ACME PLUMBING  |                      | 11/7/2020                       | 4,286.35      | /              | 0.00          |           | 0.00     | DEPOSITS      | No          |                 | 000000    | ж                    |
| e        | 19                | No Match                   | DEPOSITS               |                      | 5/10/2020                       | 3,055.41      |                | 0.00          |           | 0.00     | DEPOSITS      | No          |                 | 000000    | ж                    |
|          | 20                | No Match                   | DEPOSITS               |                      | 11/20/2020                      | 1.170.00      |                | 0.00          |           | 0.00     | DEPOSITS      | No          |                 | 000000    | й                    |
| E        | •                 | N/                         | any Statom             | nnt To               | Ono B                           | ank           |                |               |           |          |               |             |                 | •         |                      |
| _        | M                 | Page 2 of 4                | any Stateme            |                      |                                 | alik          |                |               |           |          |               | 1           | 1 - 20 of 36 it | ems (     | 3                    |
| 2        |                   | The                        | e following has b      | oeen mat             | ched as                         | Many state    | ement entri    | ies to one    | Bank      | Servio   | es entr       | y           |                 |           |                      |
| .11      | N. Par            |                            |                        |                      |                                 |               |                |               |           |          |               |             |                 |           |                      |
|          | ✓ Dali            | ik services mansactions    |                        |                      |                                 |               | $\overline{}$  |               |           |          |               |             |                 |           |                      |
| <b>X</b> | Sort By           | Direction                  | Filter                 | Only Outstandin      | 1g-                             |               |                |               |           |          |               |             |                 |           |                      |
|          | Remitt            | ance ID   Ascendin         | g • U                  |                      | $\gg$                           |               |                |               |           |          |               |             |                 |           |                      |
|          | III E             | dit Columns                |                        |                      |                                 |               |                |               |           |          |               |             |                 |           |                      |
|          |                   |                            |                        |                      |                                 |               |                |               |           |          |               |             |                 |           |                      |
|          | Line              | Used RecXpress Refe        | rence Remittance ID    |                      | Date                            | Description   |                | Bank Amou     | nt        | S        | Matched Amou  | int Rec     | Xpress Con      | ment      |                      |
|          | 1                 | DEPOSIT MULTI              | PLE STMT 000000013-000 | 001                  | 3/10/2020                       |               |                |               | 5,574.8   | 1        |               | 5,574.81    |                 |           | ^                    |
|          |                   |                            |                        |                      |                                 |               |                |               |           |          |               |             |                 |           |                      |
|          |                   |                            |                        |                      |                                 |               |                |               |           |          |               |             |                 |           |                      |

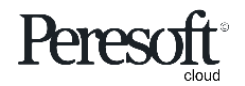

- Preparing the Sample Data
- <u>Rules</u>
- Basic Screen Information
- Importing The Bank Statement
- Matching Entries
- Multiple Match Entries
- Matched With Error and No Match
- <u>Create a Rule for No Match Entry</u>
- <u>Create Batch With Match With Error</u>
- Create Batch With No Match Entries
- <u>AR and AP Batches</u>
- Posting the Bank Reconciliation

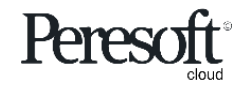

|          | Defa                                                 | aults Sur                                                    | nmary Rec                  | conciliation                   |                          |                   |
|----------|------------------------------------------------------|--------------------------------------------------------------|----------------------------|--------------------------------|--------------------------|-------------------|
| sag      | <b>ge</b> 300                                        |                                                              | 🖨 Session Da               | ate: Nov 30, 2020 Administrato | or - SAMINC Q Search Hei | lp Settings Tools |
| â        | Defaults Summary Reconciliation                      |                                                              |                            |                                |                          |                   |
| Ēr       | Display Sort By     Matched with Error     Reference | Direction           •         Ascending         •         >= | Display From               | Category                       | ▶ <b>N</b> Q + ≫         |                   |
| *2       | V Import Transactions                                |                                                              |                            |                                |                          |                   |
| ô        | III Edit Columns    All On                           | All Off                                                      |                            |                                | _                        |                   |
| Î        | Line Select For Batch Import Status Remit            | tance ID Description Date                                    | Import Amount Bank Ref. Ba | nk Amount Status Variance      | Category Trans. Code     | A                 |
| Ê        |                                                      |                                                              |                            |                                |                          |                   |
|          |                                                      |                                                              | Var                        | riance Amount                  |                          |                   |
| 8        | /                                                    |                                                              |                            |                                |                          |                   |
| e        |                                                      |                                                              |                            |                                |                          |                   |
| e        |                                                      | Matched With Err                                             | <u>or</u>                  |                                |                          |                   |
| ⊞        |                                                      | The entry was matched I<br>has a variance. You will h        | by reference and the an    | nount<br>h with                |                          | •                 |
| %        | Page 1 of 1 P                                        | this entry's variance amo                                    | ount with the defaults     |                                | 1 - 1 of 1 items         | G                 |
| al       | Bank Services Transactions                           | created by the rule or by                                    | entering manually          |                                |                          |                   |
| <b>X</b> | Sort By Direction Filter                             | Only Outstanding                                             |                            |                                |                          |                   |
|          | Remittance ID  Ascending                             |                                                              |                            |                                |                          |                   |
|          | Line Used RecXpress Reference Remitt                 | ance ID Date                                                 | Description                | Bank Amount                    | S RecXpress Comment      |                   |
|          | 1 🕑 514 514                                          | 7/27/2019                                                    | Leon Industries            | -1,720.9                       | 2                        | <b>^</b>          |
|          |                                                      |                                                              |                            |                                |                          |                   |

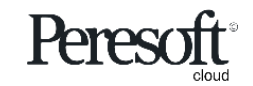

|          |    |                     |                        |                  | D                   | <b>Default</b> | S                    | Su         | mmary          | 1              | Reconcil              | liation          |              |                 |           |                      |                 |
|----------|----|---------------------|------------------------|------------------|---------------------|----------------|----------------------|------------|----------------|----------------|-----------------------|------------------|--------------|-----------------|-----------|----------------------|-----------------|
| sa       | ge | 300                 |                        |                  |                     |                |                      |            |                | a              | Session Date: Nov 30, | 2020 Administrat | or • SAMINC  | Q<br>Search     | ?<br>Help | <b>O</b><br>Settings | <b>1</b><br>Too |
| î<br>₹∧  | Þ  | Display<br>No Match |                        | <b>*</b>         | ort By<br>Reference | Di             | rection<br>Ascending | * >=       | Displ          | ay From        | Category              | y                | ▶ ₦ Q +      | >>>             |           |                      |                 |
| -'<br>*2 |    | V Import Tran       | sactions<br>e III Edit | Columns          | All On              | 1              |                      |            |                |                |                       |                  |              |                 |           |                      |                 |
| ÷        |    | Line Selec          | t For Batch            | Import Stat      | us                  | Remittance ID  | Descript             | ion Date   | Import Amount  | Bank Ref.      | Bank Amount           | Status Variance  | Category     | Trans. Co       | ode       |                      |                 |
|          |    | 1                   | ~                      | No Match         |                     | 00000014-00002 | -3                   | 3/10/2020  | 230.31         |                | 0.00                  | 0.00             | CHEQUES      | 002             |           | *                    |                 |
| Ē        |    | 2                   | ~                      | No Match         |                     | 401-4          |                      | 11/15/2    | 230.31         |                | 0.00                  | 0.00             | ) CHEQUES    | 002             |           |                      |                 |
| -        |    | 3                   | ~                      | No Match         |                     | 9811313SWCOUR  |                      | 11/5/2020  | 13,418.11      |                | 0.00                  | 0.00             | DEPOSITS     | 001             |           |                      |                 |
|          |    | 4                   |                        | No Match         |                     | ADJUST DEPOSIT |                      | 11/21/2    | -5.00          |                | 0.00                  | 0.00             | CHEQUES      | 002             |           |                      |                 |
|          |    | 6                   | ~                      | No Match         |                     | BANK CHARGES   | _                    | 7/1/2020   | -055.00        |                | 0.00                  | 0.0              | BANKCHARGES  | 009             |           |                      |                 |
|          |    | 7                   | ✓                      | No Match         |                     | BANK CHARGES   | _                    | 11/25/2    | -158.00        |                | 0.00                  | 0.00             | BANKCHARGES  | 005             |           |                      |                 |
| -        |    | 8                   | ~                      | No Match         |                     | CHEQUE BOOK    |                      | 11/25/2    | -25.00         |                | 0.00                  | 0.0              | ) DEPOSITS   | 001             |           |                      |                 |
| E        |    | 9                   | ~                      | No Match         |                     | CHLORIDE EXAC  | т                    | 11/1/2020  | -243.56        |                | 0.00                  | 0.00             | ) STOPORDERS | 008             |           |                      |                 |
|          |    | 10                  | ~                      | No Match         |                     | DEPOSIT        |                      | 3/10/2020  | 2,862.48       |                | 0.00                  | 0.00             | ) DEPOSITS   | 001             |           | -                    |                 |
| G        |    | 4                   |                        |                  |                     |                |                      |            |                |                |                       |                  |              |                 | ×.        |                      |                 |
| Ħ        |    | H 4                 | Page 1                 | of 4 🕨 🕨         |                     | Matak          |                      |            |                |                |                       |                  | 1            | - 10 of 32 iten | ns 🔿      | )                    |                 |
|          |    |                     |                        |                  |                     | watch          |                      |            |                |                |                       |                  |              |                 |           |                      |                 |
| *        |    | V Bank Servic       | es Transactio          | ons              | Ent                 | ries where     | neither              | the refer  | ence num       | per or t       | the amount of t       | the              |              |                 |           |                      |                 |
|          |    |                     |                        |                  | imp                 | orted entr     | 'y was m             | natched to | o an entry i   | n Banl         | k Services.           |                  |              |                 |           |                      |                 |
|          |    | Soft By             | -                      | Direction        |                     | <u>,</u>       | ş                    | *          |                | _              |                       |                  |              |                 |           |                      |                 |
| 簷        |    | Reminance ID        |                        | Ascending        |                     |                | l                    | "          |                |                |                       |                  |              |                 |           |                      |                 |
|          |    | III Edit Colun      | nns                    |                  |                     |                |                      |            |                |                |                       |                  |              |                 |           |                      |                 |
|          |    | Line Use            | ed Rec                 | Xpress Reference | ;                   | Remittance ID  |                      | Date       | Description    |                | Bank Amo              | Punt             | S RecXpr     | ess Commer      | nt        |                      |                 |
|          |    | 1                   |                        |                  |                     | 1              |                      | 2/1/2019   | Bryan Marily   | n Alison       |                       | -2,866.1         | 8            |                 |           | -                    |                 |
|          |    | 2                   |                        |                  |                     | 2              |                      | 2/1/2019   | Haley III John | Rees           |                       | -87.3            | 15           |                 |           |                      |                 |
|          |    | 3                   |                        |                  |                     | 00000001-00001 |                      | 2/27/2019  |                |                |                       | 2,522.6          | i6           |                 |           |                      |                 |
|          |    | 4                   |                        |                  |                     | 390            |                      | 4/1/2019   | Leon Industrie | s              |                       | -3,753.5         | 2            |                 |           |                      |                 |
|          |    | 5                   |                        |                  |                     | 391            |                      | 4/1/2019   | Intercontinent | al Electronics | \$                    | -1,834.8         | /4           |                 |           |                      |                 |

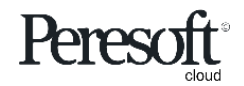

- Preparing the Sample Data
- <u>Rules</u>
- Basic Screen Information
- Importing The Bank Statement
- Matching Entries
- Multiple Match Entries
- Matched With Error and No Match
- Create a Rule for No Match Entry
- <u>Create Batch With Match With Error</u>
- Create Batch With No Match Entries
- <u>AR and AP Batches</u>
- Posting the Bank Reconciliation

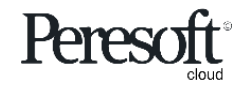

|            |                                                |                | Defaults                | Sum         | mary                 | Reconciliati               | on            |             |                    |              |
|------------|------------------------------------------------|----------------|-------------------------|-------------|----------------------|----------------------------|---------------|-------------|--------------------|--------------|
| sage       | <b>3</b> 00                                    |                |                         |             | â                    | Session Date: Nov 30, 2020 | Administrator | ✓ SAMINC    | Q ?<br>Search Help | Settings Toc |
| â          | Defaults Summary Recond                        | iliation       |                         |             |                      |                            |               |             |                    |              |
| Ēr         | Display<br>No Match                            | Sort By        | Direction               | ¥ >=        | Display From         | Category                   |               | × × Q + 2   | *                  |              |
| *⊒         | V Import Transactions                          |                |                         |             |                      |                            |               |             |                    |              |
| â          | Delete Line     III Edit Co                    | olumns         | All On All Off          |             |                      |                            |               |             |                    |              |
| π          | Line Select For Batch                          | Import Status  | Remittance ID Descrint  | ion Nate In | nort Amount Rank Ref | Rank Amount Status         | Variance      | Category    | Trans. Code        |              |
|            | 1                                              | No Match Se    | lect RecXpress Defaults |             |                      | ×                          | 0.00          | CHEQUES     | 002                | -            |
| Ê.         | 2                                              | No Match       |                         |             | ]                    |                            | 0.00          | CHEQUES     | 002                |              |
| -          | 3                                              | No Match       | ategory Description     | IS 🔻        | BANKCHARGES          | Search                     | 0.00          | DEPOSITS    | 001                |              |
|            | 4                                              | No Match       | III Edit Columns        |             |                      |                            | 0.00          | CHEQUES     | 002                |              |
| 8          | 5 🖌                                            | No Match       |                         |             |                      |                            | 0.00          | ADJUSTMENTS | 009                |              |
|            | 6                                              | No Match C     | ategory                 | Cate        | gory Description     |                            | 0.00          | BANKCHARGES | 005                |              |
|            | 7                                              | No Match B.    | ANKCHARGES              | BA          | NKCHARGES            |                            | 0.00          | BANKCHARGES | 005                |              |
|            | 8                                              | No Match       |                         |             |                      |                            | 0.00          | DEPOSITS Q  | 001                |              |
| G          | 9                                              | No Match       |                         |             |                      |                            | 0.00          | STOPORDERS  | 008                |              |
| Chan       | ge the Catego                                  | nrv            |                         |             |                      |                            | 0.00          | DEPOSITS    | 001                |              |
| Change     | e the <b>Category</b> from                     | m DEPOSITS     | to a Category of you    | r choice on |                      |                            |               | 1-          | 10 of 32 items     | Ċ            |
| the bar    | nk statement entry                             | / detail line  |                         |             |                      |                            |               |             |                    |              |
| •••        | <ul> <li>Bank Services Transactions</li> </ul> | 3              |                         |             |                      |                            |               |             |                    |              |
| <b>X</b> 1 | Sort By Di                                     | rection        |                         |             |                      | Cancel Select              |               |             |                    |              |
|            | Remittance ID *                                | Ascending      | · L L                   | >>          |                      |                            |               |             |                    |              |
|            | III Edit Columns                               |                |                         |             |                      |                            |               |             |                    |              |
|            | Line Used RecXp                                | ress Reference | Remittance ID           | Date        | Description          | Bank Amount                |               | S RecXpres  | s Comment          |              |
|            | 1                                              |                | 1                       | 2/1/2019    | Bryan Marilyn Alison |                            | -2,866.18     |             |                    |              |
|            | 2                                              |                | 2                       | 2/1/2019    | Haley III John Rees  |                            | -87.35        |             |                    |              |
|            | 3                                              |                | 00000001-00001          | 2/27/2019   |                      |                            | 2,522.66      |             |                    |              |

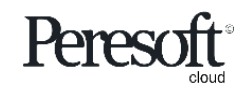

|          |                                 |                |                                    | Defaul                                     | ts                     | Sun                    | nmary                                       | Reconciliatio                        | n                   |                                          |                   |             |                 |
|----------|---------------------------------|----------------|------------------------------------|--------------------------------------------|------------------------|------------------------|---------------------------------------------|--------------------------------------|---------------------|------------------------------------------|-------------------|-------------|-----------------|
| sage     | <b>e</b> 300                    |                |                                    |                                            |                        |                        | a                                           | Session Date: Nov 30, 2020 Adr       | ninistrator         | SAMINC                                   | Q<br>Search He    | lp Settings | <b>1</b><br>Too |
|          | Defaults<br>Display<br>No Match | Summary        | Reconciliation                     | Sort By<br>Reference                       | Direction<br>Ascending | • >=                   | Display From                                | Category                             |                     | ▶ <b>₩</b> Q + 3                         | *                 |             |                 |
| ô        | ✓ Impor                         | ete Line       | s                                  | All On                                     | All Off                |                        |                                             | 1 1 1                                |                     | Category                                 | Trans Code        |             |                 |
| ±        | 1<br>2                          | Select For B   | No Ma                              | Confirmation                               |                        |                        |                                             |                                      | ×                   | CHEQUES<br>CHEQUES                       | 002<br>002        | <b>^</b>    |                 |
|          | 3<br>4<br>5                     | •<br>•         | No Ma No Ma No Ma No Ma            | You have changed the Ca                    | tegory for referen     | ce CHEQUE BO           | OOK. Do you want this c                     | hange to also affect your Rules Temp | plate?              | DEPOSITS<br>CHEQUES<br>ADJUSTMENTS       | 001<br>002<br>009 |             |                 |
| a        | 6<br>7<br>8                     | ><br>>         | No Ma<br>No Ma<br>No Matcl         | h CHEQUE BOO                               | к                      | 11/25/2                | -25.00                                      | 0.00                                 | 0.00                | BANKCHARGES<br>BANKCHARGES<br>DEPOSITS Q | 005<br>005<br>001 |             |                 |
| •        | 9<br>10                         | •              | No Match     No Match     No Match | n CHLORIDE EX                              | ACT                    | 11/1/2020<br>3/10/2020 | -243.56<br>2,862.48                         | 0.00                                 | 0.00                | STOPORDERS<br>DEPOSITS                   | 008<br>001        |             |                 |
|          | H                               | Chai<br>You h  | nged Cat<br>ave change             | t <b>egory</b><br>d the Category fr        | om DEPOSI              | TS to BAN              | IKCHARGES.                                  |                                      |                     | 1-                                       | 10 of 32 items    | C           |                 |
| <b>%</b> | ✓ Bank<br>Sort By<br>Remittan   | Do yo<br>Rules | u want to a<br>Template?           | add this entry to (<br>" Select <b>Yes</b> | Category BA            | NKCHAR                 | GES in your                                 |                                      |                     |                                          |                   |             |                 |
|          | Edit                            | t Columns      | Rec Ynress Defere                  | nce Demittance ID                          |                        | Date                   | Description                                 | Rank Amount                          |                     | S Dec Yprod                              | ss Comment        |             |                 |
|          | 1                               |                |                                    | 1<br>2                                     |                        | 2/1/2019<br>2/1/2019   | Bryan Marilyn Alison<br>Haley III John Rees |                                      | -2,866.18<br>-87.35 |                                          | ss comment        | -           |                 |
|          | 3                               |                |                                    | 00000001-0000                              | 1                      | 2/27/2019              |                                             |                                      | 2,522.66            |                                          |                   |             |                 |

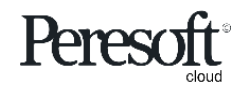

|          |                       |                                                                                                    |                              | Defaults                                         | Sur                                      | nmary                               | Reconciliation                                 |                                  |                    |            |
|----------|-----------------------|----------------------------------------------------------------------------------------------------|------------------------------|--------------------------------------------------|------------------------------------------|-------------------------------------|------------------------------------------------|----------------------------------|--------------------|------------|
| sage     | <b>a</b> 300          |                                                                                                    |                              |                                                  |                                          | ė                                   | Session Date: Nov 30, 2020 Adminis             | trator 👻 SAMINC                  | Q ?<br>Search Help | Settings 7 |
|          | Defaults S<br>Display | ummary Recon                                                                                                    | nciliation                   | Sort By Direction                                |                                          | Display From                        | Category                                       |                                  |                    |            |
| -'<br>*⊒ | No Match              | aneactione                                                                                                    | *                            | Reference   Ascendir                             | ng 💌 >=                                  | *                                   | Q # 4                                          | > > Q+                           | >>                 |            |
| ô        | The Delete L          | ine III Edit C                                                                                                    | Columns                      | All On                                           | All Off                                  |                                     |                                                |                                  |                    |            |
| <b>1</b> | Line Sel              | ect For Batch                                                                                                    | No N                         | Confirmation                                     |                                          |                                     |                                                | Category<br>CHEQUES              | Trans. Code        | <b>^</b>   |
|          | 2 3 4                 | <ul> <li>✓</li> <li>✓</li> <li>✓</li> </ul>                                                                                                    | No N<br>No N<br>No N         | Successfully moved entry from Categ              | jory DEPOSITS to Cat                     | egory BANKCHARGES                   | . Would you like to edit this entry's default: | CHEQUES<br>DEPOSITS<br>CHEQUES   | 002 001 002        |            |
| 8        | 5                     | <ul> <li>Image: Constraint of the second second</li></ul> | No N<br>No N                 |                                                  |                                          |                                     | No Yes                                         | ADJUSTMENTS<br>BANKCHARGES       | 009 005            |            |
| E        | 7<br>8                | <ul><li>✓</li></ul>                                                                                                    | No N<br>No Match             | CHEQUE BOOK                                      | 11/25/2                                  | -25.00                              | 0.00                                           | BANKCHARGES                      | 005<br>001         |            |
| €<br>用   | 9                     | <ul> <li>✓</li> </ul>                                                                                                    | No Match<br>No Match         | CHLORIDE EXACT<br>DEPOSIT                        | 11/1/2020<br>3/10/2020                   | -243.56<br>2,862.48                 | 0.00                                           | 0.00 STOPORDERS<br>0.00 DEPOSITS | 008                | -<br>-     |
| ×        |                       | Success                                                                                                    | sfully                       | Moved Entry                                      | -                                        |                                     |                                                | 1-                               | - 10 of 32 items   | Ċ          |
| al       | V Bank                | Successfu<br>Nould yo                                                                                                    | <b>illy</b> mov<br>u like to | ed entry from Categor<br>edit this entry's defau | y DEPOSITS to<br>ilts?" Select <b>Ye</b> | Category BANI<br>s                  | CHARGES.                                       |                                  |                    |            |
| <u>×</u> | Sort By               |                                                                                                    | Ascending                    |                                                  | >                                        |                                     |                                                |                                  |                    |            |
|          | III Edit Col          | umns                                                                                                    |                              |                                                  |                                          |                                     |                                                |                                  |                    |            |
|          | Line U                | sed RecX                                                                                                    | (press Referen               | ce Remittance ID                                 | Date<br>2/1/2019                         | Description<br>Bryan Marilyn Alison | Bank Amount -2,8                               | S RecXpre                        | ess Comment        |            |
|          | 2                     |                                                                                                    |                              | 2                                                | 2/1/2019                                 | Haley III John Rees                 | -                                              | 87.35                            |                    |            |
|          | 3                     |                                                                                                    |                              | 00000001-00001                                   | 2/27/2019                                |                                     | 2,5                                            | 22.66                            |                    |            |

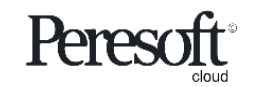

|            |                        |                  | Defa                | ults         | Su                 | mmary                | Reconciliat                | ion              |                            |                  |              |     |
|------------|------------------------|------------------|---------------------|--------------|--------------------|----------------------|----------------------------|------------------|----------------------------|------------------|--------------|-----|
| sag        | <b>e</b> 300           |                  |                     |              |                    | â                    | Session Date: Nov 30, 2020 | Administrator    | <ul> <li>SAMINC</li> </ul> | c Q<br>Search    | ?<br>Help Se | 🔅 🌮 |
|            | Defaults Summary       | Personal Keller  |                     |              |                    |                      |                            |                  |                            |                  |              | _   |
| ₽          | Display                |                  |                     |              |                    |                      |                            |                  |                            |                  |              |     |
| 52         | No Match               | C/X RecXp        | ress Rules          |              |                    |                      | Options 🗱                  | Oreate N         | ew                         | $\gg$            |              |     |
| * <b>=</b> | ✓ Import Transactions  |                  |                     |              |                    |                      |                            | * Re             | equired                    |                  |              |     |
| Ô          | Delete Line            | Rules Template * |                     | ]            |                    |                      |                            |                  |                            |                  |              |     |
| 血          | Line Select For Bate   | SAMPLE           | ↓ Q                 | NetBank Busi | ness (CSV)         | Q NetBank Busine     | ss CSV                     |                  | - 15                       | Trans. (         | Code         |     |
| <u>.</u>   |                        | Category *       |                     |              |                    | A                    | uto # Prefix               |                  | - H                        | 002              |              |     |
|            | 3                      | I A BANKO        | HARGES N Q          | BANKC        | HARGES             |                      |                            |                  | - II                       | 002              |              |     |
|            | 4                      | Next Number      |                     |              |                    |                      |                            |                  |                            | 002              |              |     |
| 8          | 5                      | 00000001         | Q                   |              |                    |                      |                            |                  | T                          | S 009            |              |     |
| -          | 7                      | + Add Line       | 💼 Delete Line 📗 E   | dit Columns  |                    |                      |                            |                  | E                          | ES 005           |              |     |
|            | 8 🖌                    | Transactio       | on Code Description | on           | Entry Description  | Compare Method       | Compare Description        | Distribution Cod | le                         | 001              |              |     |
| e          | 9                      | 001              | NPS IRRE            | VOCABLE      | SD                 | LIKE                 | CHEQUE BOOK                |                  | <u>^</u>                   | \$ 008<br>001    |              |     |
| E          | 4                      |                  |                     |              |                    |                      |                            |                  |                            | 001              |              |     |
| 24         | M M Page 1             |                  |                     |              |                    |                      |                            |                  |                            | 1 - 10 of 32 ite | ems 🖒        |     |
|            |                        |                  | ]                   | _ 11         |                    |                      |                            |                  |                            |                  |              |     |
| -11        | ✓ Bank Services Transa |                  |                     | Edit Th      | e New Ru           | le                   |                            |                  |                            |                  |              | _   |
| <b>X</b>   | Sort By                |                  |                     | Edit the n   | ew Rules <b>Co</b> | ompare Method        | and                        |                  |                            |                  |              |     |
|            | Remittance ID 🔹        |                  |                     | Compare      | Description        | to make it mor       | e specific                 |                  |                            |                  |              |     |
|            | III Edit Columns       |                  | l                   |              |                    |                      |                            |                  |                            |                  |              |     |
|            | Line Used              |                  |                     |              |                    |                      |                            |                  | ×                          | press Comme      | ent          |     |
|            | 1                      |                  | 1                   |              | 2/1/2019           | Bryan Mariiyn Alison |                            | -2,800.18        |                            |                  | -            | 1   |
|            | 2                      |                  | 2                   | 1 00001      | 2/1/2019           | Haley III John Rees  |                            | -87.35           |                            |                  |              |     |
|            | J                      |                  | 0000000             | 1-00001      | 212112013          |                      |                            | 2,322.00         |                            |                  |              |     |

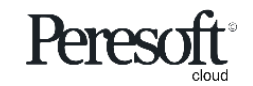

|           |                                  | Defaults                                 | Summary                             | Reconciliation                 | 1                      |            |
|-----------|----------------------------------|------------------------------------------|-------------------------------------|--------------------------------|------------------------|------------|
| sa        | <b>ge</b> 300                    |                                          |                                     | Gession Date: Nov 30, 2020 Adm | inistrator - SAMINC Q  | P C 1      |
| â         | C/X RecXpress : RecXpress Import |                                          |                                     |                                |                        |            |
| Ē₽        | C/X RecXpress                    |                                          |                                     |                                |                        | Options 🖨  |
| +2        |                                  |                                          |                                     |                                |                        | * Required |
| _         | Bank Code *                      | Bank Name                                | Reconcilia                          | tion Description               |                        |            |
| •         | CCB + Q                          | City Commercial Bank                     | BankRe                              | conciliation for November 2030 |                        |            |
| <u>ش</u>  | Defaults Summary Reconciliation  |                                          |                                     |                                |                        |            |
| Ê         | Display<br>No Match              | Sort By Direction Reference Confirmation | Dioslay Er                          |                                | ges + H Q + »          |            |
|           | ✓ Import Transactions            |                                          |                                     |                                |                        |            |
| =         | Delete Line     III Edit Columns | All On Are you sure that you v           | want to refresh the imported recond | iliation?                      |                        |            |
| а         | Line Select For Batch Import     | Status Remittan                          |                                     | ariance                        | Category Auto Number F | Prefix G   |
| -         | 1 🔽 No Mat                       | ch BANK CH                               |                                     | No Yes 0.00                    | BANKCHARGES No         | 00 ^       |
| Ċ         | 2 No Mat                         | ch BANK CH                               | (2020 25.00                         | 0.00                           | BANKCHARGES No         | 00         |
| Ħ         | 4 Vo Mat                         | ch SUNDRY 11/25                          | /2020 -25.00                        | 0.00 0.00                      | BANKCHARGES No         | 00         |
| *         |                                  |                                          |                                     |                                |                        |            |
| al        |                                  | Defrech Dutter                           | /                                   |                                |                        |            |
| v         |                                  | Refresh Button                           |                                     |                                |                        |            |
| <u>An</u> |                                  | Select the <b>Refresh bu</b>             | tton to apply this Rule             | to all entries in the          | K                      | -          |
|           | •                                | Category and select Ye                   | es when prompted "Are               | e you sure you want to         |                        | •          |
|           | Page 1 of 1                      | refresh the imported r                   | reconciliation?"                    |                                | 1 - 4 of 4 it          | tems 🔿     |
|           |                                  |                                          |                                     |                                |                        |            |
|           | > Bank Services Transactions     |                                          |                                     |                                |                        |            |
|           | Batch Post Entries               | AP Batch List AR Batch List              |                                     |                                | Print Refresh          | Close      |

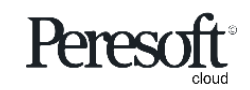

- Preparing the Sample Data
- <u>Rules</u>
- Basic Screen Information
- Importing The Bank Statement
- Matching Entries
- Multiple Match Entries
- Matched With Error and No Match
- <u>Create a Rule for No Match Entry</u>
- <u>Create Batch With Match With Error</u>
- Create Batch With No Match Entries
- AR and AP Batches
- Posting the Bank Reconciliation

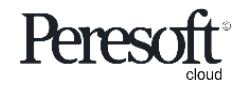

|               |                                                     | Defaults                                                                  | Summary                        | Reconciliation                      | 1                  |                                                                                             |                                                     |
|---------------|-----------------------------------------------------|---------------------------------------------------------------------------|--------------------------------|-------------------------------------|--------------------|---------------------------------------------------------------------------------------------|-----------------------------------------------------|
| sa            | <b>ge</b> 300                                       |                                                                           |                                | Session Date: Nov 30, 2020 Adm      | inistrator 🔻 SAMIN | IC Q ? \$                                                                                   | <b>F</b><br>ofs                                     |
|               | C/X RecXpress : RecXpress Impo                      | Confirmation                                                              |                                |                                     | ×                  |                                                                                             |                                                     |
| *≊<br>≙<br>10 | Bank Code *<br>CCB •<br>Defaults Summary Reconcilia | Do you want to create batches from the selected entries matched in error? | RecXpress Matched With Error e | ntries with the variance amounts of | the                | <b>Confirmation</b><br>Select <b>Yes</b> when pr<br>want to create the<br>the RecXpress unn | ompted "Do you<br>batches from<br>natched entries?" |
| -<br>-        | Display<br>Matched with Error                       | ▼ Reference ▼ Ascending                                                   | ¥ >= ¥                         | Q 14 4                              | ▶ × Q +            | >                                                                                           |                                                     |
| 8             | III Edit Columns                                    | All On     All Off                                                        |                                |                                     |                    |                                                                                             |                                                     |
| E             | Line Select For Batch                               | Import Status Remittance ID Descript                                      | ion Date Import Amount Bank    | Ref. Bank Amount Status \           | ariance Category   | Trans. Code                                                                                 |                                                     |
| e             | 1 💆                                                 | Matched with Error 514                                                    | //2//2019 -1,/20.82 514        | -1,720.92 E                         | 0.10 CHEQUES       | 002                                                                                         |                                                     |
| ⊞             | Batch Butto                                         | on                                                                        |                                |                                     |                    |                                                                                             |                                                     |
| *             | Once you have                                       | selected the entries and all the                                          | Va                             | ariance Batch                       |                    |                                                                                             |                                                     |
| al            | information rec                                     | quired for the batch generation                                           | S Cr                           | eate a Variance Batch wit           | h                  |                                                                                             |                                                     |
| <b>X</b>      | provided select                                     | t the <b>batch</b> button to generate h                                   | th                             | e Matched with Error ent            | ries               |                                                                                             |                                                     |
|               | 4                                                   |                                                                           |                                |                                     |                    |                                                                                             |                                                     |
|               | Page 1 of 1                                         | ► H                                                                       |                                |                                     |                    | 1 - 1 of 1 items                                                                            |                                                     |
|               |                                                     |                                                                           |                                |                                     |                    |                                                                                             |                                                     |
|               | > Bank Services Transactions                        |                                                                           |                                |                                     |                    |                                                                                             |                                                     |
|               | Batch Post Entries                                  | AP Batch List AR Batch List                                               |                                |                                     | Print              | Refresh Close                                                                               |                                                     |

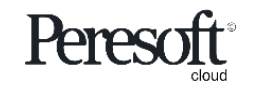

|               |                                                                      | Defaults                                    | Summary                                | Reconciliat                         | ion           |             |           |                      |                  |
|---------------|----------------------------------------------------------------------|---------------------------------------------|----------------------------------------|-------------------------------------|---------------|-------------|-----------|----------------------|------------------|
| sa            | <b>ge</b> 300                                                        |                                             | 9                                      | Session Date: Nov 30, 2020          | Administrator | Q<br>Search | ?<br>Help | <b>O</b><br>Settings | <b>F</b><br>Tool |
| ^<br>₽+       | C/X RecXpress : RecXpress Import                                     |                                             |                                        |                                     |               |             | Option    | is 🗘                 |                  |
|               | Bank Code <sup>€</sup><br>CCB ← Q<br>Defaults Summary Reconciliation | Bank Name<br>City Commercial Bank           | Reconciliation De<br>BankReconcilia    | scription<br>tion for November 2030 |               |             | * Re      | quired               |                  |
|               | Display<br>No Match<br>V Import                                      | Sort By Direction                           | Display From                           | Category                            |               | »<br>×      |           |                      |                  |
|               | Line S                                                               | Information     Successfully generated Bank | Services entries 514 to 514.           |                                     |               | .e          | d No.     | •                    |                  |
| □<br>≥<br>11. |                                                                      |                                             | Variance Batch<br>Created Successfully |                                     |               |             |           |                      |                  |
|               | Page 0 of 0                                                          | H                                           |                                        |                                     | No ii         | ems to disp | )<br>blay |                      |                  |
|               | Bank Services Transactions      Batch     Post Entries               | AP Batch List AR Batch List                 |                                        |                                     | Print Refre   | sh          | Close     | •                    |                  |

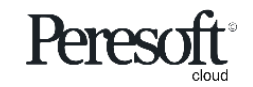

- Preparing the Sample Data
- <u>Rules</u>
- Basic Screen Information
- Importing The Bank Statement
- Matching Entries
- Multiple Match Entries
- Matched With Error and No Match
- <u>Create a Rule for No Match Entry</u>
- <u>Create Batch With Match With Error</u>
- <u>Create Batch With No Match Entries</u>
- AR and AP Batches
- Posting the Bank Reconciliation

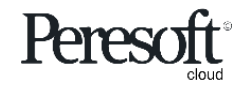

|                      |                                                                                  |                                                             | D              | efaults                                                                                                    | Sur       | nmary                | Reconciliat                | ion           |                                                                                                    |                  |                  |  |  |
|----------------------|----------------------------------------------------------------------------------|-------------------------------------------------------------|----------------|----------------------------------------------------------------------------------------------------|-----------|----------------------|----------------------------|---------------|----------------------------------------------------------------------------------------------------|------------------|------------------|--|--|
| Si                   | <b>age</b> 300                                                                   |                                                             |                |                                                                                                    |           |                      | Session Date: Nov 30, 2020 | Administrator | <ul> <li>SAMINC</li> </ul>                                                                                | Q ? K            | ≱ ∮<br>ngs Tools |  |  |
| R<br>Er              | C/X RecXpress                                                                    | : RecXpress Import                                          |                |                                                                                                    |           |                      |                            |               |                                                                                                    | Options <b>4</b> | ž                |  |  |
| *≊<br>≙<br>≞         | Bank Code *<br>CCB + Q<br>Defaults Summary Reconciliation<br>Display<br>No Match |                                                             |                | Ik Name     Confirmation       ity Commercial     Image: Confirmation       Ity Commercial     Image: Confirmation       Ity Commercial     Image: Confirmation |           |                      |                            |               | Confirmation<br>Select Yes when prompted "<br>want to create the batches fr<br>the RecXpress unmatched er |                  |                  |  |  |
|                      | ✓ Import Tr<br>☐ Delete<br>Line Se                                               | ransactions<br>Line III Edit Columns<br>elect For Batch Imm | All On         | All Off Remittance ID Descript                                                                                                    | tion Date | Import Amount Bank R | Ref. Bank Amount Status    | Variance      | Сатедогу                                                                                                  | Trans. Code      |                  |  |  |
| E                    | 1                                                                                | ✓ No                                                        | Match          | 000000014-00002-3                                                                                                    | 3/10/2020 | 230.31               | 0.00                       | 0.00          | CHEQUES                                                                                                   | 002              |                  |  |  |
| ¢                    | 2                                                                                | No No                                                       | Match<br>Match | 401-4<br>9811313SWCOUR                                                                                                    | 11/15/2   | 230.31               | 0.00                       | 0.00          | CHEQUES                                                                                                   | 002              |                  |  |  |
| <b>E</b>             | 4                                                                                | ✓ No                                                        | Match          | ADJUST DEPOSIT                                                                                                    | 11/21/2   |                      | Natch Batch                | .00           | CHEQUES                                                                                                   | 002              |                  |  |  |
|                      | 5                                                                                | ✓ No                                                        | Match          | ADJUSTMENT                                                                                                    | 11/19/2   | -65                  |                            | .00           | ADJUSTMENTS                                                                                               | 009              |                  |  |  |
|                      | 6                                                                                | ✓ No                                                        | Match          | BANK CHARGES                                                                                                    | 7/1/2020  | -1 Create            | e a Batch with the ent     | ries          | BANKCHARGES                                                                                               | 005              |                  |  |  |
|                      | 7                                                                                | No No                                                       | Match          | BANK CHARGES                                                                                                    | 11/25/2   | -15 not in           | Bank Services              | .00           | BANKCHARGES                                                                                               | 005              |                  |  |  |
| <b>Batch Button</b>  |                                                                                  | No No                                                       | Match          | CHEQUE BOOK                                                                                                    | 11/25/2   | -25.00               | 0.00                       | 0.00          | BANKCHARGES                                                                                               | 001              |                  |  |  |
| Once you have sele   | ected the                                                                        | No No                                                       | Match          |                                                                                                    | 11/1/2020 | -243.56              | 0.00                       | 0.00          | STOPORDERS                                                                                                | 008              |                  |  |  |
| for the batch, selec | t the                                                                            |                                                             | watch          | DEPOSIT                                                                                                    | 5/10/2020 | 2,002.40             | 0.00                       | 0.00          | DEPUSITS                                                                                                  | •                |                  |  |  |
| Batch button to ge   | nerate it                                                                        | Page 1 of 4                                                 | M              |                                                                                                    |           |                      |                            |               | 1-1                                                                                                    | 10 of 32 items 🔿 |                  |  |  |
|                      | Bank Ser                                                                         | rvices Transactions Post Entries                            | AP Batch List  | AR Batch List                                                                                                    |           |                      |                            | Prin          | nt Refres                                                                                                 | •••<br>h Close   |                  |  |  |

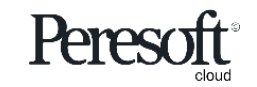

- <u>Preparing the Sample Data</u>
- <u>Rules</u>
- Basic Screen Information
- Importing The Bank Statement
- Matching Entries
- Multiple Match Entries
- Matched With Error and No Match
- <u>Create a Rule for No Match Entry</u>
- Create Batch With Match With Error
- <u>Create Batch With No Match Entries</u>
- AR and AP Batches
- Posting the Bank Reconciliation

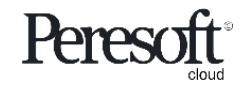

| Defaults Summary | Reconciliation |
|------------------|----------------|
|------------------|----------------|

| sa       | <b>C/X</b> RecXpress : Rec |                  |                    |                          |                         | AP Bat                    | ch                |              | Session Date: | Nov 30, 2020  | Administrator 🔻    | SAMINC   | Q<br>Search  | <b>?</b><br>Help | A settings | <b>F</b><br>Tools |
|----------|----------------------------|------------------|--------------------|--------------------------|-------------------------|---------------------------|-------------------|--------------|---------------|---------------|--------------------|----------|--------------|------------------|------------|-------------------|
| Ēŕ       | C/X RecXpress              | A/P Payme        | nt B               | atch List                |                         | Generate                  | d by RecXpr       | ess          |               |               |                    | <b>^</b> |              | Option           | ¢          |                   |
| +⊒<br>©  | Bank Code *<br>CCB         | Batch Number     |                    | 28 ← Q                   | Show Post               | ted and Deleted Ba        | tches             |              |               |               |                    |          |              | * Red            | juired     |                   |
| <u>ش</u> | Defaults Summary           | III Edit Columns |                    |                          |                         |                           |                   |              |               |               |                    |          |              |                  | _          |                   |
| <b>^</b> | No Match                   | Batch Number     |                    | Batch Date               | Batch Descripti         | on                        | Number of Entries | То           | tal Amount    | Ready To Post | Туре               |          | >>           |                  |            |                   |
|          | ha lana d Tana a fia       |                  | 28                 | 11/30/2020               | Generated by R          | ecXpress                  |                   | 1            | 222,211.260   | Yes           | Entered            | <u>^</u> |              |                  |            |                   |
|          |                            |                  | 27                 | 6/30/2020                | Misc Repairs Pay        | yment                     |                   | 1            | 108.250       |               | Entered            |          |              |                  |            |                   |
|          | Delete Line                |                  | 28                 | 7/31/2020                | July 2020, Corpo        | rate Payments             |                   | 5            | 1,912.730     |               | Entered            |          |              |                  | _          |                   |
| E        | Line Select For E          |                  | 25                 | 7/12/2020                | Cash invoice            |                           |                   | 1            | 59.540        |               | Entered            |          | Generate     | ed No.           |            |                   |
|          |                            |                  | 24                 | 7/24/2020                | Cash invoice (vis       | a payment)                |                   | 1            | 184.030       |               | Entered            |          |              |                  |            |                   |
|          |                            |                  | 23                 | 7/30/2020                | Visa payment SE         | ATAC                      |                   | 2            | 3,488.810     |               | Entered            |          |              |                  |            |                   |
| Ħ        |                            |                  | 22                 | 7/30/2020                | Visa payment CO         | 38                        |                   | 1            | 858.800       |               | Entered            |          |              |                  |            |                   |
| 2        |                            |                  | 21                 | 7/25/2020                | July 2020 Payme         | ent - SEATAC              |                   | 2            | 1,030.730     |               | Entered            | -1.5     |              |                  |            |                   |
|          |                            |                  | 20                 | 7/25/2020                | July 2020 Payme         | ent - CCB                 |                   | 4            | 14,289.190    |               | Entered            |          |              |                  |            |                   |
| al       |                            |                  | 19                 | 6/30/2020                | June 2020, Corp         | orate Payments            |                   | 5            | 1,937.060     |               | Entered            | Ψ.       |              |                  |            |                   |
| 灿        |                            | A Par            |                    | 1 of 3                   | N                       |                           |                   |              |               |               | 1 - 10 of 28 items | ,<br>    |              |                  |            |                   |
|          | Page                       | o of 0 A<br>Se   | <b>P I</b><br>elec | Batch Lis<br>t the AP Ba | st Butto<br>atch List b | <b>)n</b><br>putton to pr | roceed to the     | e <b>A/I</b> | P Payment     | Batch List    | t screen           | No       | items to dis | play O           |            |                   |
|          | Bank Services Tran         | isactions        |                    |                          |                         |                           |                   |              |               |               |                    |          |              | ••               | *          |                   |
|          | Batch F                    | Post Entries     | AP Ba              | tch List Al              | R Batch List            |                           |                   |              |               |               | Print              | Refr     | resh         | Close            |            |                   |

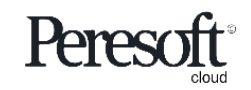

Defaults Summary Reconciliation

| sag         | <b>je</b> 300                                    |                               |                                       | Г                           |                                       |                               |              |                    |     | × R          | h Help Sr         | tings Tools |
|-------------|--------------------------------------------------|-------------------------------|---------------------------------------|-----------------------------|---------------------------------------|-------------------------------|--------------|--------------------|-----|--------------|-------------------|-------------|
| ♠ ♣ ♣ ♣ ♠ ♠ | C/X RecXpress<br>C/X RecXp<br>Bank Code *<br>CCB | A/R Receipt B<br>Batch Number | atch List<br>40 ← Q                   | Show Posted                 | AR Bat<br>Generate<br>and Deleted Bat | t <b>ch</b><br>ed by RecXpres | S            |                    |     |              | Options<br>* Requ | ¢           |
| 血           | Defaults Sun                                     | Batch Number                  | Batch Date                            | Description                 |                                       | Number of Entries             | Total Amount | Ready To Post Type |     |              |                   | -           |
| <b>^</b>    | Display<br>No Match                              | 40                            | 11/7/2020                             | Generated by RecX           | press                                 | 1                             | 4,286.350    | Yes Entered        | -   |              |                   |             |
|             | had been eet Toos                                | 39                            | 8/29/2020                             | Generated by RecXp          | ress                                  | 1                             | 1,676.040    | Yes Entered        |     |              |                   |             |
|             | Import Iran                                      | 38                            | 11/5/2020                             | Generated by RecXp          | ress                                  | 1                             | 13,418.110   | Yes Entered        |     |              |                   |             |
|             |                                                  | 37                            | 8/12/2020                             | Misc. Payment               |                                       | 1                             | 248.980      | Entered            |     | 16           |                   |             |
| E           | Line Selec                                       | 36                            | 7/31/2020                             | July 2020, Corporate        | Receipts                              | 2                             | 223.630      | Entered            |     | ner          | ated No.          |             |
| e           |                                                  | 35                            | 7/12/2020                             | Prepayment for the n        | ext month shi                         | 1                             | 1,200.000    | Entered            |     |              |                   |             |
|             |                                                  | 34                            | 7/30/2020                             | Misc. Payment               |                                       | 1                             | 541.250      | Entered            |     |              |                   |             |
| ₿           |                                                  | 33                            | 7/28/2020                             | July 2020 Receipt           |                                       | 1                             | 825.410      | Entered            |     |              |                   |             |
| %           |                                                  | 32                            | 7/28/2020                             | July 2020 Receipt           |                                       | 2                             | 750.170      | Entered            |     |              |                   |             |
|             |                                                  | 31                            | 7/28/2020                             | July 2020 Receipt           |                                       | 1                             | 362.630      | Entered            | -   |              |                   |             |
|             |                                                  | 4                             |                                       |                             |                                       | 1                             |              |                    | +   | -            |                   |             |
| <b>X</b>    |                                                  | Pana                          | 1 (∧f4  ⊾                             | H I                         |                                       |                               |              | 1 - 10 of 40 iten  |     |              |                   |             |
|             |                                                  | Page 0 of 0 Se                | <b>R Batch</b><br>elect the <b>AR</b> | List Butto<br>Batch List bi | <b>n</b><br>utton to p                | roceed to the                 | A/R Payment  | Batch List screen  | No  | o items to c | isplay            |             |
|             | > Bank Service                                   | es iransactions               |                                       |                             |                                       |                               |              |                    |     |              | •••               | _           |
|             | Batch                                            | Post Entries                  | AP Batch List                         | AR Batch List               |                                       |                               |              | Print              | Ref | resh         | Close             |             |

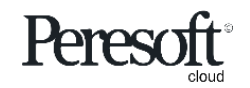

- Preparing the Sample Data
- <u>Rules</u>
- Basic Screen Information
- Importing The Bank Statement
- Matching Entries
- Multiple Match Entries
- Matched With Error and No Match
- <u>Create a Rule for No Match Entry</u>
- Create Batch With Match With Error
- <u>Create Batch With No Match Entries</u>
- AR and AP Batches
- Posting the Bank Reconciliation

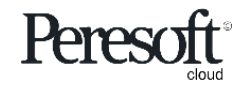

|                 |                          | Def           | aults         | Summ  | ary    |          | Reconcil                | iation       |           |               |               |           |               |                  |
|-----------------|--------------------------|---------------|---------------|-------|--------|----------|-------------------------|--------------|-----------|---------------|---------------|-----------|---------------|------------------|
| <b>sage</b> 300 |                          |               |               |       |        | â        | Session Date: Nov 30, 2 | 2020 Adminis | strator 💌 | SAMINC        | Q<br>Search   | ?<br>Help | ¢<br>Settings | <b>F</b><br>Tool |
| C/X RecXpr      | ess : RecXpress Import   |               |               |       |        |          |                         |              |           |               |               |           |               |                  |
| C/X Re          | cXpress                  |               |               |       |        |          |                         |              |           |               |               | Optio     | ns 🗘          |                  |
| *2              |                          |               |               |       |        |          |                         |              |           |               |               | * R       | equired       |                  |
| Bank Cod        | e *                      |               |               |       |        |          |                         |              |           | $\Box \times$ |               |           |               |                  |
|                 | Summary Post Ent         | ries          |               |       |        |          |                         |              |           |               |               |           |               |                  |
| Display         |                          |               |               |       |        |          |                         |              |           |               |               |           |               |                  |
| No Mate         | Bank Entry N             | Imper         | From          |       |        | ANSFERS  | ->C                     | 0            | I         |               | >>>           |           |               |                  |
|                 | rt Transactio            |               | 00000014-00   |       |        | ZZZZZZ   | ~~                      | Q            |           |               |               |           |               |                  |
| = De            | Bank Entry D             | ite           | M/d/yyyy      |       | 11/3   | /30/2020 |                         |              |           |               |               |           |               |                  |
|                 | Select For               |               |               |       |        |          |                         |              |           |               | Generate      | d No.     | *             |                  |
| e               |                          |               |               |       |        |          |                         |              |           | Post          |               |           |               |                  |
| E               |                          |               |               |       |        |          |                         |              |           |               |               |           |               |                  |
|                 |                          |               |               |       |        |          |                         |              |           |               |               |           |               |                  |
| Post Entri      | es Button                |               |               |       | Post   | Ent      | ries Screen             | 1            |           |               |               |           |               |                  |
| Select the Pos  | <b>st Entries</b> buttor | to proceed to | the Bank Serv | /ices | You us | se the   | e Bank Post Ent         | tries scree  | n to po   | ost a ra      | nge o         | fban      | ık            |                  |
| Bank Post Ent   | ries screen.             |               |               |       | entrie | es all a | it once, rather         | than post    | ing the   | em one        | at a t        | ime.      | Ţ             |                  |
| 4               | 1 Page 0 of 0 M          |               |               |       |        |          |                         |              |           | Noi           | tame to dier  | +         | 5             |                  |
|                 | · age of or o            |               |               |       |        |          |                         |              |           | 101           | terns to disp |           |               |                  |
| > Bank          | Services Transactions    |               |               |       |        |          |                         |              |           |               |               | •         | ••            |                  |
| Bal             | ch Post Entries          | AP Batch List | AR Batch List |       |        |          |                         | [            | Print     | Refre         | sh            | Close     |               |                  |

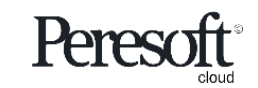

|    |                 |                  | Defaults                          | Summa                       | ary                | Reconciliat                 | ion             |         |             |           |               |                  |
|----|-----------------|------------------|-----------------------------------|-----------------------------|--------------------|-----------------------------|-----------------|---------|-------------|-----------|---------------|------------------|
| sa | <b>je</b> 300   |                  |                                   |                             |                    | Session Date: Nov 30, 2020  | Administrator 👻 | SAMINC  | Q<br>Search | ?<br>Help | ¢<br>Settings | <b>f</b><br>Tool |
| ⋒  | C/X RecXpress : | RecXpress Import |                                   |                             |                    |                             |                 |         |             |           |               |                  |
| Ē∱ | C/X RecXpr      | ess              |                                   |                             |                    |                             |                 |         |             | Optio     | ns 🗘          |                  |
| +≊ |                 |                  |                                   |                             |                    |                             |                 |         |             | * R       | equired       |                  |
| ÷  | Bank Code *     | Ч Q              | Bank Name<br>City Commercial Bank |                             | Reconciliation Des | scription                   |                 |         |             |           |               |                  |
| π  | Defaults Su     | Decore il oliver |                                   |                             |                    |                             |                 |         | _           |           |               |                  |
| -  | Display         | C/X RecXpress    | \$                                |                             |                    |                             |                 | ×       |             |           |               |                  |
|    | No Match        | Index Drinsiba   |                                   | Dessistion                  |                    |                             |                 |         |             |           |               |                  |
|    | V Import Trar   | 1 Message        | ,                                 | Successfully generated Ba   | nk Services ent    | ries 000000014-00 to TRANSE | ERS->C.         |         | _           |           |               |                  |
| -  | Line Sele       | 2 Message        |                                   | Successfully generated AP b | atch 28.           |                             |                 |         | erate       | d No.     |               |                  |
|    |                 | 3 Message        | 1                                 | Successfully generated AR r | eceipt batches 38  | 3 to 40.                    |                 |         |             |           | *             |                  |
| Ċ  |                 |                  |                                   |                             |                    |                             |                 |         |             |           |               |                  |
| Ħ  |                 |                  |                                   |                             |                    |                             |                 |         |             |           |               |                  |
| *  |                 |                  |                                   |                             |                    |                             |                 |         |             |           |               |                  |
| al |                 |                  | Successfully Ger                  | nerated                     |                    |                             |                 |         |             |           |               |                  |
| 炁  |                 |                  | Once an entry genera              | ted by RecXpress            | is posted i        | n Bank Services an          | d               |         |             |           |               |                  |
|    | 4               |                  | in the Accounts Payab             | le Payment and A            | ccounts R          | eceivable Receipt           |                 |         |             | Þ         | -             |                  |
|    | R Pa            | age 0 of 0 🕨     | batch, the entry will b           | e placed in the <b>P</b>    | osted Rec          | (press Batches.             |                 | No ite  | ms to disp  | olay C    | 5             |                  |
|    |                 |                  |                                   |                             |                    |                             |                 |         |             |           |               |                  |
|    | > Bank Service  | s Transactions   |                                   |                             |                    |                             |                 |         |             | •         | ••            |                  |
|    | Batch           | Post Entries     | AP Batch List AR Batch List       |                             |                    |                             | Print           | Refrest | 1           | Close     |               |                  |

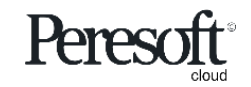

|          |                                                             | Defaults                         | Summa                       | ary R                                                   | econciliatior             | ۱               |              |                              |   |  |  |  |
|----------|-------------------------------------------------------------|----------------------------------|-----------------------------|---------------------------------------------------------|---------------------------|-----------------|--------------|------------------------------|---|--|--|--|
| sag      | <b>je</b> 300                                               |                                  |                             | 🔒 Sessi                                                 | on Date: Nov 30, 2020 Adm | ninistrator 👻 S | SAMINC Q     | P 🔆 🎢<br>Help Settings Tools | 5 |  |  |  |
| â        | C/X RecXpress : RecXpress Import                            |                                  |                             |                                                         |                           |                 |              |                              | _ |  |  |  |
| Ēr       | C/X RecXpress                                               |                                  |                             |                                                         |                           |                 |              | Options 🔅                    |   |  |  |  |
| *≊       |                                                             |                                  |                             |                                                         |                           |                 |              | * Required                   |   |  |  |  |
| ô        | Bank Code * Ba                                              | ink Name<br>City Commercial Bank |                             | Reconciliation Description<br>Bank Reconciliation for 1 | lovember 2020             | ]               |              |                              |   |  |  |  |
| <u>ش</u> | Defaults Summary Reconciliation                             |                                  |                             |                                                         |                           | -               |              |                              |   |  |  |  |
| ĉ        | Rules Template * Ter                                        | mplate Confirmation              |                             |                                                         | $\times$                  |                 |              |                              |   |  |  |  |
|          | Ontions                                                     |                                  |                             |                                                         |                           |                 |              |                              |   |  |  |  |
| =        | Clear Existing Recon Data                                   | Are you sure that                | you want to update Bank Ser | vices with the impo                                     | rted reconciliation?      | [               | o (;         |                              |   |  |  |  |
| *        | Ignore Entries Earlier/Equal to Last Statement              | Date                             | No Yes                      |                                                         |                           |                 | Contirmation |                              |   |  |  |  |
| E        | Match Amounts                                               |                                  |                             |                                                         |                           |                 |              | with the imported recon      |   |  |  |  |
| e        | Match BK Amounts Later than Stmt Trans. Date                | e                                |                             |                                                         |                           | L               |              |                              |   |  |  |  |
| Ħ        | Downloaded Statement File                                   |                                  |                             | Post Rec                                                | X                         |                 |              |                              |   |  |  |  |
| *        | RecXpressSampleImport.csv                                   |                                  | Browse                      |                                                         |                           |                 |              |                              |   |  |  |  |
| al       |                                                             |                                  |                             |                                                         | Import                    | Clear           | Post RecX    | Close                        |   |  |  |  |
| X.       | Copyright® 2022 Peresoft Software v2.01<br>PereSoft Cape CC |                                  |                             |                                                         |                           |                 |              |                              |   |  |  |  |
|          |                                                             |                                  |                             |                                                         |                           |                 |              |                              |   |  |  |  |
|          |                                                             |                                  |                             |                                                         |                           |                 |              |                              |   |  |  |  |
|          |                                                             |                                  |                             |                                                         |                           |                 |              |                              |   |  |  |  |

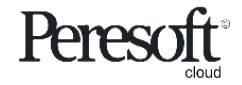

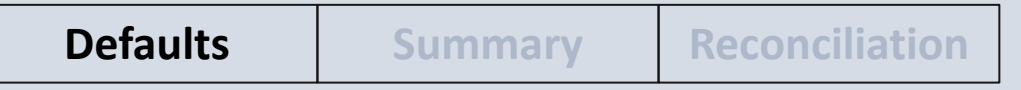

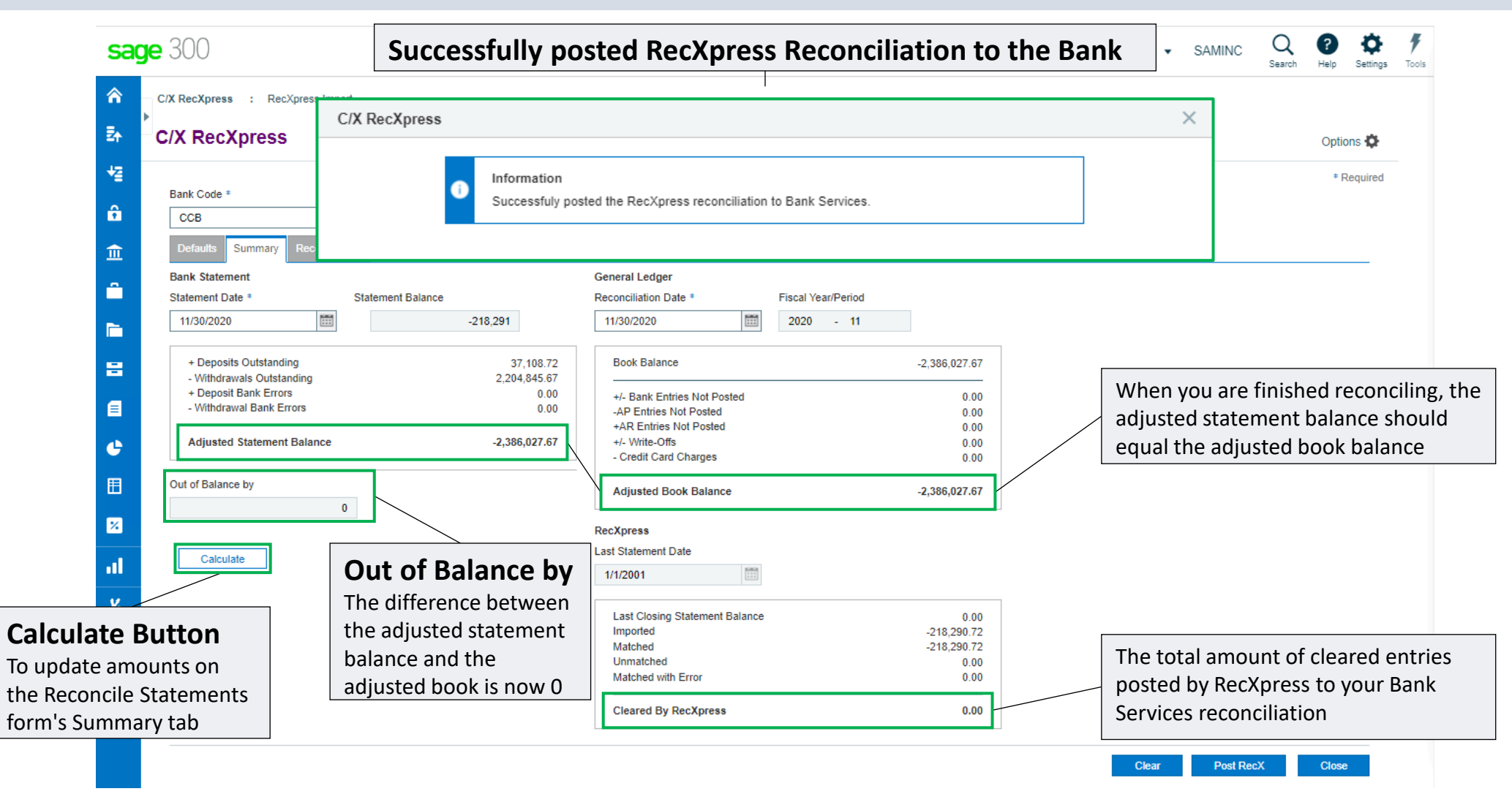

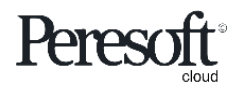

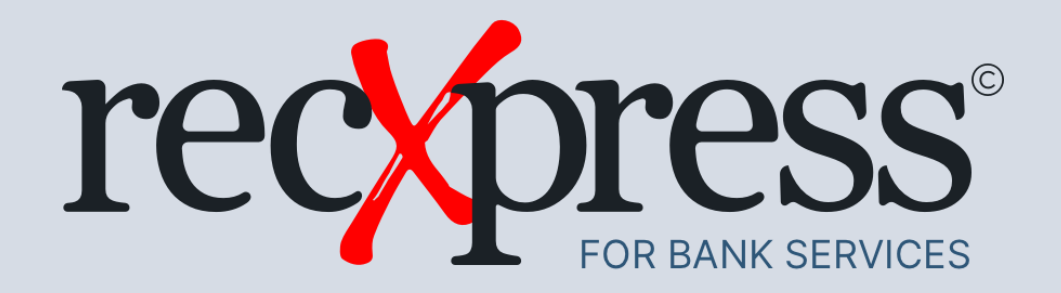

Thank You for Your Support

For more visit www.peresoft.com

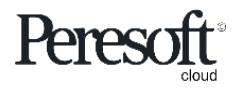

Works with sage 300 cloud